深圳市锦贤科技有限公司

## WALCHEM

## WNI 系列無電解鍍鎳控制器操作手冊

(本操作手冊為WALCHEM 公司提供,其版權屬於該公司,本手冊僅供內部教育訓練 使用,不可移作任何商業用途)

註 此譯本若與原文有相異之處皆以原文為主

深圳市锦贤科技有限公司

## 內 容

- 1.0 簡介
- 2.0 規格
  - 2.1 量測性能
  - 2.2 電氣的輸入/輸出
  - 2.3 機械規格
- 3.0 拆封與安裝
  - 3.1 拆封包裝
  - 3.2 固定電子器件外殼
  - 3.3 穿流式傳感器/取樣迴路的安裝
  - 3.4 安裝控制模組
  - 3.5 電氣安裝
  - 3.6 安裝擴充選項的線路板
- 4.0 功能檢視
  - 4.1 面板
  - 4.2 顯示畫面
  - 4.3 按鍵
  - 4.4 存取碼
  - 4.5 啟動
  - 4.6 關機

深圳市锦贤科技有限公司

- 5.0 操作指引
  - 5.1 主選單
  - 5.2 傳感器選單
  - 5.3 pH 輸入選單(只有當安裝 pH 選項的線路板時才會出現此選單)
  - 5.4 輸出1選單
  - 5.5 輸出2,3,及4選單
  - 5.6 時鐘選單
  - 5.7 警報選單
  - 5.8 4~20 mA 選單(選擇性)
  - 5.9 存取碼選單
- 6.0 維修
  - 6.1 維護鎳傳感器
  - 6.2 維護電極
  - 6.3 更換保險絲
- 7.0 故障排除
  - 7.1 鎳的錯誤訊息
  - 7.2 pH 的錯誤訊息
- 8.0 服務政策

深圳市锦贤科技有限公司

## 1.0 簡介

WNI310 系列化學鎳控制器是一種線上光電分析器,此裝置可適用於無電解鍍鎳的應用。因為傳感器是用玻璃做的,切勿將此控制器用在含有氟化物的鍍浴。

此裝置具有4個繼電開闢作為輸出控制點,這4個控制開闢可同時作動,控制的方向刀經由軟體來選擇。每個輸出點都備有計時器,可用來追蹤化學品的總添加量,輸出開闢已經作動 多少時間,或是metal turnover (MTO) 的數目。如果有安裝 pH 選項的線路板,那麼 Output 3 就可以用作 pH 值的控制了。

另外也可加裝 4~20 mA 的輸出訊號,這個類比訊號與鎳的濃度或 pH 值呈正比例關係,但 不可用來同時代表兩個物理量。只能選擇安裝於槽外的穿流式傳感器(flow-through out-oftank sensor)。

## 2.0 規格

#### 2.1 量測性能

Ni

|        | 濃度可測範圍:   | $0.01\sim 25~g/L$     | (0.001 ~ 3.32 oz/gal) |
|--------|-----------|-----------------------|-----------------------|
|        | 濃度的零敏度:   | 0.001 g/L             | (0.0001 oz/gal)       |
|        | 濃度的精確度:   | 0.01 g/L              | (0.001 oz/gal)        |
| pH (op | ptional)  |                       |                       |
|        | 範圍:       | $0\sim 14 \ pH$       |                       |
|        | 零敏度:      | 0.0015 pH units (0.01 | pH displayed)         |
|        | 精確度:      | 與使用電極及校正的             | 的實施有關                 |
|        | 溫度補償(選項): | 自動偵測並接受100            | ) 或1000 ohm 白金RTDs    |
|        | 溫度範圍:     | 32 ~ 212 °F (0 ~ 100  | (3°                   |
|        | 溫度零敏度:    | 0.09 °F (0.05°C)      |                       |

深圳市锦贤科技有限公司

溫度精確度: ± 0.18℃ (± 0.1℃)

## 2.2 電氣的輸入/輸出

輸入電源

| 控制器115VA | $AC \pm 15\%$ or           | 230VAC ± 15%                                                       |
|----------|----------------------------|--------------------------------------------------------------------|
|          | 50/60 Hz, 60mA             | 50/60 Hz, 30mA                                                     |
| 輸入訊號     |                            |                                                                    |
|          | 訊號連鎖(選項)                   | 需要閉路的隔離乾接點(例如,流量或液位等)                                              |
|          | 鎳傳感器                       | $0 \sim 2 VDC$                                                     |
|          | pH (選項)                    | $\pm 500 \text{ mV}$                                               |
|          | pH 溫度補償                    | PT100 or PT1000                                                    |
| 輸出       |                            |                                                                    |
|          | 機械式繼電開關                    | @115VAC,10A 阻抗,1/8 HP                                              |
|          |                            | @230VAC, 5A 阻抗, 1/8 HP                                             |
|          |                            | 屬於內部供電方式,四個控制繼電開闢及一個不可程式化的診斷警告繼電開闢(non-                            |
|          |                            | programmable diagnostic alarm relay).                              |
|          | 4~20 mA(選項)                | 全隔離式,內部供電只容許最大600Ω 阻抗<br>負載的電源。靈敏度為跨距(span)的<br>0.001%,精確度為讀數的±1%。 |
|          | 鎳傳感器(由控制器                  | 共應 +5VDC,150 mA                                                    |
|          | pH前置放大器(Pre-a<br>(選項,由控制器選 | amp) ±5V DC,5mA<br>頁的線路板提供的功能)                                     |
|          |                            |                                                                    |

深圳市锦贤科技有限公司

## 2.3 機械規格

## 控制器

| 外殼材質:    | 玻璃纖維                  |
|----------|-----------------------|
| NEMA 規格: | NEMA 4X               |
| 尺寸:      | 6.75" × 7.5" × 5.0"   |
| 顯示幕:     | 可顯示2×16個字元的背光式液晶螢幕    |
| 操作周界溫度:  | 32~158 °F (0~70°C)    |
| 儲存溫度:    | -20至180 °F (-29至80°C) |
| 運輸重量:    | 接近10 lbs              |

## 傳感器

| 外殼材質:    | ABS                   |
|----------|-----------------------|
| NEMA 規格: | NEMA 4X               |
| 尺寸:      | 6.75" × 4.75" × 2.25" |
| 操作周界溫度:  | 32~158 °F (0~70°C)    |
| 儲存溫度:    | -40至185°F(-40至85°C)   |
| 溶液溫度:    | 最高200℉ (93℃)          |
| 最長纜線長度:  | 80 呎                  |

## 3. 拆封與安裝

深圳市锦贤科技有限公司

## 3.1 拆封包裝

先檢視紙盒的內容,如果控制器或其他零件有任何損壞的跡象請立刻通知送貨員。如果 有任何元件遺失請立即與經銷商聯繫。紙盒應該包含一個 WNI310 控制器以及操作手 冊。任何選項及附件都應該與您的訂單內容一致。

## 3.2 固定電子器件外殼

WNI 系列控制器在其外殼上已提供固定孔。它必須按裝在與眼睛同高而且不會產生震動的牆壁上,固定時4個固定孔都要用上,才可以得到最穩定的控制結果。

外殼的NEMA規格為4X。最大的操作周界溫度是158°F(70℃),外殼需要以下的留邊,

| 頂端 | 2" |
|----|----|
| 左邊 | 8" |
| 右邊 | 4" |
| 底部 | 7" |

3.3 穿流式傳感器/ 取樣迴路的安裝(Installing the Flow Through Sensor / Sample Loop)

## 為了避免因為冷凝造成的傳感器錯誤,切勿將傳感器的頂蓋移開。

穿流式傳感器是設計在槽外觀察無電解鍍鎳槽液。穿流式傳感器提供一個固定板及20 呎長的纜線。若是傳感器無法按裝在控制器20呎以內時,可以訂購延長線,最長可達 80呎。

取樣迴路是由一個關斷閥、冷卻蛇管或冷卻盤管、傳感器、選擇的pH 裝配連接頭,泵 浦或任何相關的組件。如果有需要,關斷閥可以很快速地將系統隔離。冷卻蛇管或冷卻 盤管用來冷卻鎳液至取樣泵浦或pH電極如果有安裝)可以接受的溫度。建議使用冷卻系 統將鎳液冷卻,減少可能在取樣迴路中的析出量。pH 裝配連接頭用來安裝線上監測的 pH 電極,正確安裝pH 電極應該沒入在'U'型管路中。取樣泵浦可以使用獨立的取樣泵 浦通常這類的泵浦會有溫度限制,或使用耐高溫泵浦通常是循環泵浦的旁路)。

穿流式傳感器/取樣迴路必須依據以下的指引進行安裝:

深圳市锦贤科技有限公司

- > 將傳感器安裝在沒有震動的垂直牆壁上,使得傳感器管線入口連接位於傳感器的 底部,出口位於頂部。垂直安裝可避免空氣泡駐留在傳感器內。
- > 於取樣迴路的起點安裝一個關斷閥,使得系統有需要時可以快速關斷。
- > 如果使用取樣泵浦,則泵浦必須安裝在最後面,也就是在冷卻蛇管或盤管、穿流 式傳感器、pH 裝配連接頭(如果有安裝)的後面。
- > 如果使用耐高溫泵浦提供流量,應該調整流過迴路的流量在 400 ~ 500 mL/min (將近 0.11 ~ 0.13 gal/min)。這個流量可確保有效冷卻踱液同時又能在較長的管長 下維持合理的延遲時間值(lagtime),如果不可能或是有困難做到,請參考後面的 Application Notes。

其他安裝指引可能有助於整個系統的安裝:

- > 安裝傳感器必須儘可能靠近槽液。保持傳感器入口管線長度儘可能短些,以避免 水力時間延遲 (hydraulic lag time)。從槽液至傳感器入口管線的長度最長建議不 超過25 呎。如果有困難做到,請參考後面的 Application Notes。
- > 進入傳感器的藥水樣本應該從槽液流動良好的區域中抽出來,如此可以快速反應 藥水的添加效果。然而,抽藥水處也避免太靠近藥液注入處,可避免造成人為的 濃度攙入效應(artificial 'spikes' in concentration)。
- > 槽液排回鍍槽時,應該開放至大氣壓排出,以確保藥液能適當的流動。
- > 纜線連接器連接至控制器是有鏈頭,請勿使用蠻力。

深圳市锦贤科技有限公司

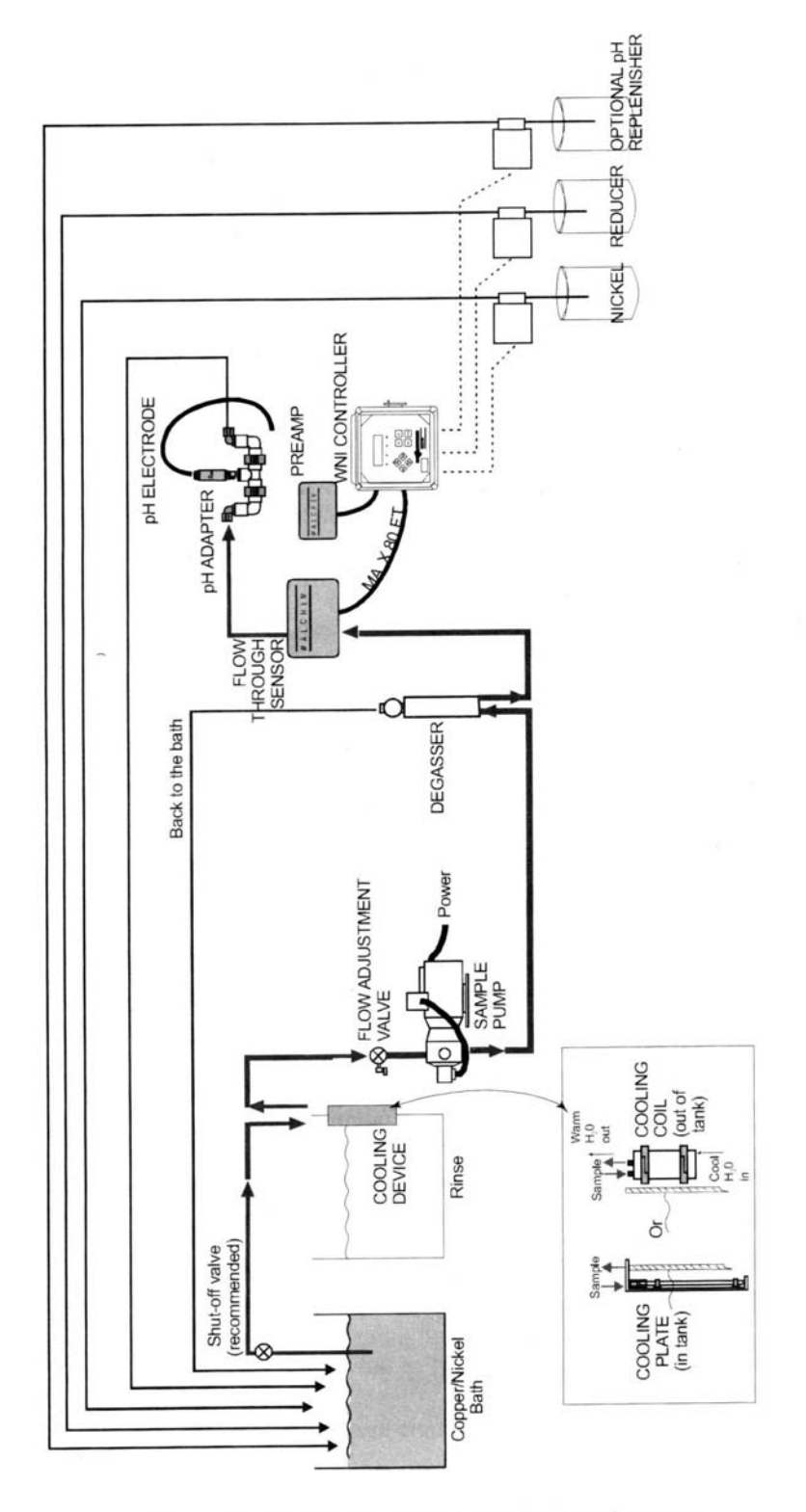

Figure 1a Typical Installation including degasser

Installation including degasser

深圳市锦贤科技有限公司

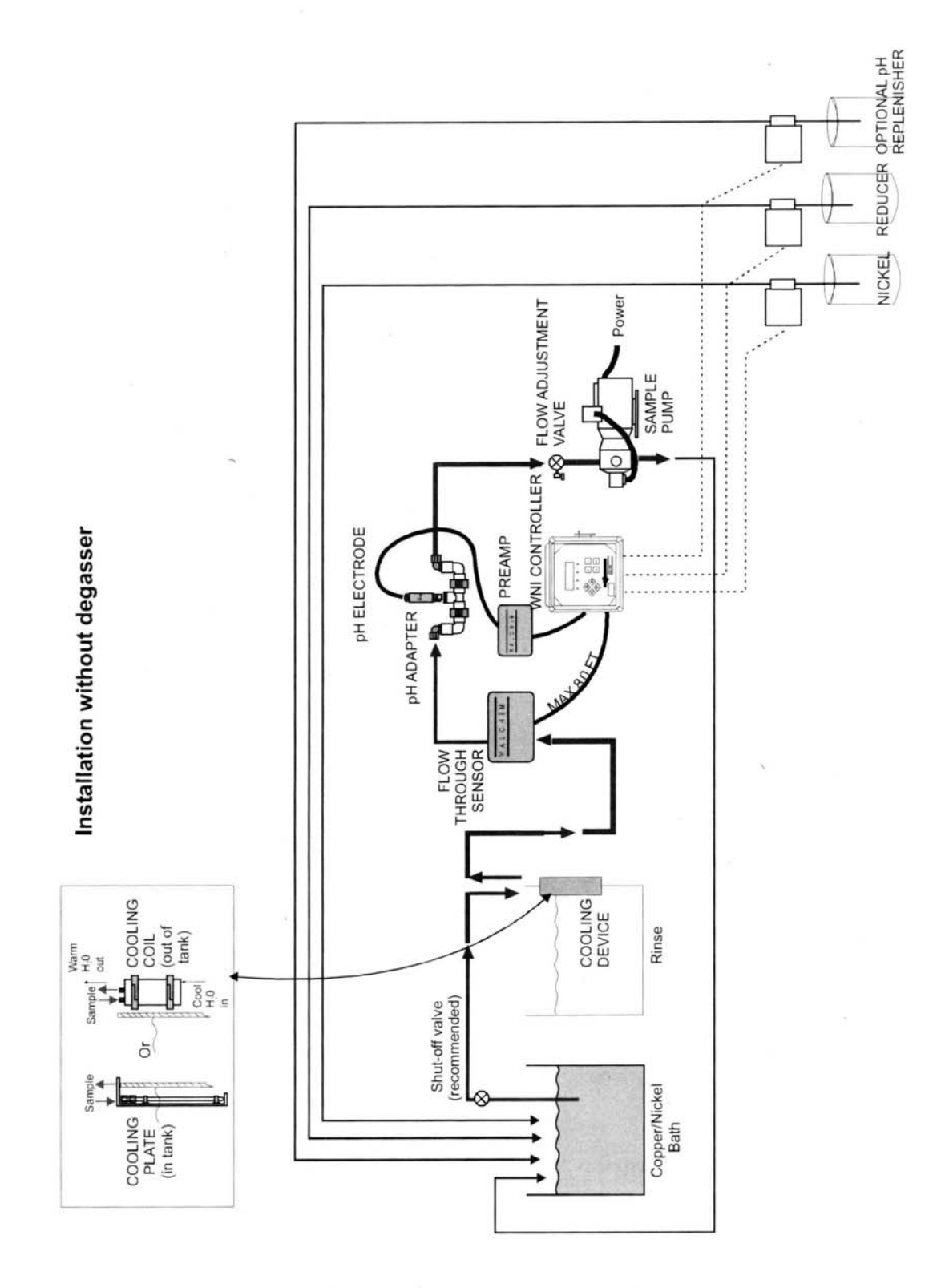

Figure 1b Typical Installation without degasser

深圳市锦贤科技有限公司

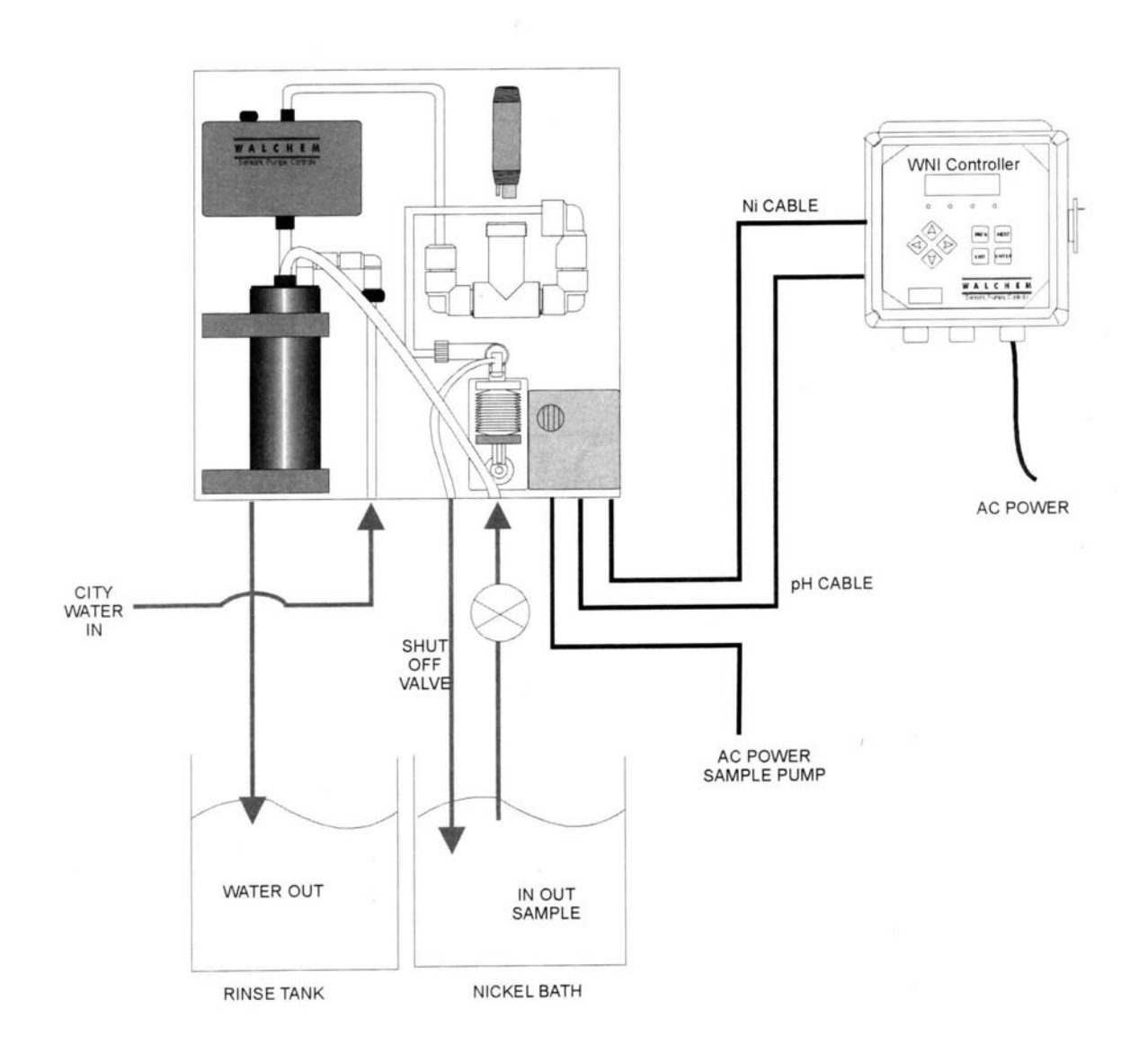

Figure 1C Electroless Nickel Sample System Installation

## 深圳市锦贤科技有限公司

#### **Application Notes**

如果從槽液至傳感器的管線長度大於25 呎建議值,則必須由期望的控制範圍(desired control band)計算最大延遲時間(maximum lagtime),計算出時間後再依據標準長度及一定的管徑決定泵浦流量。

所謂最大延遲時間(max.lagtime)代表的意義是藥液在最大容許時間內連續地流至傳感器 以完成期望的控制範圍。反過來說,如果時間超過,可能就無法達成期望的控制範圍 了。

計算最大延遲時間

期望的控制範圍\*

最大延遲時間(max. lagtime) = ———

4×藥液消耗的速率

其中, 控制範圍=濃度最大偏差值

藥液消耗速率=每單位時間內槽浴消耗藥水的速率

\* 應該調整空迴範圍(deadband)使之成為期望控制範圍的¼。

【範例】 設定點為4.00 g/L

如果期望的控制範圍是 0.20 g/L (±0.10 g/L or 2.5%) 且藥液消耗速率為每 15 分 鐘 1.25 g/L (亦即每分鐘 0.08333 g/L)

0.20 g/L

則最大延遲時間(max. lagtime) = \_\_\_\_\_\_ 4 × (0.08333 g/L/min)

= 0.60 分鐘

故,最多0.6分鐘內藥液必需從槽浴泵送至傳感器。

計算泵浦流量

系統容積\*

泵浦最小流量= ——

## 深圳市锦贤科技有限公司

最大延遲時間

其中 系統的容積=π/4×(管内徑)<sup>2</sup>×管長

最大延遲時間=請參考前節所述

\* 容積是計算由槽浴至傳感器的容積,不包括返回槽浴的這一段管長。

【範例】如果系統參數為: 管外徑3/8"×內徑1/4", 管長30呎(相當於360英吋)

則系統的容積=π/4×(0.25 in)<sup>2</sup>×360 in = 17.7 in<sup>3</sup>

=  $17.7 \text{ in}^3 \times 1 \text{ U.S. Gallon} / 231 \text{ in}^3 = 0.0765 \text{ Gallons}$ 

| Note: 1 U.S. Gallon = 231 U.S. cubic inches                       |               | 1 Liter = 61.03 U.S. cubic | inches        |
|-------------------------------------------------------------------|---------------|----------------------------|---------------|
| Volume of Cooling Coil :                                          | 0.018 Gallons | Volume of Cooling Plate :  | 0.023 Gallons |
|                                                                   | 0.068 Liters  |                            | 0.088 Liters  |
| Volume of $3/8$ " O.D. × $1/4$ " I.D. (0.59 in <sup>3</sup> / ft) |               | : 0.00255 Gallons          | / linear ft   |
|                                                                   |               | 0.00965 Liters / 1         | inear ft      |

由前節計算得最大延遲時間=0.6 分鐘 0.0765 Gallons 泵浦最小流量= \_\_\_\_\_\_ = 0.127 GPM ( 483 mL/ min) 0.60 minutes

注意:所計算得到的泵浦流量乃是為了得到期望的控制範圍所需之最小流量,然而如果增加流量超過所建議的500 mL/min (將近0.13 Gallon/min),則冷卻盤管的冷卻效率將會遞減。這可藉由重新評估系統準據:管長/期望控制範圍或由加倍冷卻盤管/蛇管的冷卻面積而獲得補償。

如果有任何安裝上的其他疑問請諮詢原廠。

3.4 安裝控制模組

一但外殼固定後, 抽藥水的泵浦可以安裝在控制器的任何距離之外。

深圳市锦贤科技有限公司

傳感器距離控制器最好不要超過80 呎。如果有需要可向原廠要求延長纜線

電纜線最好使用遮蔽纜線。

配線工程時應使AC電源線安裝於導管內並與低伏特訊號線(例如傳感器訊號線)之間保持至少6英吋的距離以上。

### 3.5 電氣安裝

式樣編號與電氣規格的對照如下,

| WNI31X-1XX | 115VAC, 50 / 60 Hz, prewired  |
|------------|-------------------------------|
| WNI310-4XX | 115VAC, $50/60$ Hz, hardwired |
| WNI310-5XX | 230VAC, 50 / 60 Hz, hardwired |

以圖2顯示幾種標準的接線方式。您的WNI系列控制器送達時,有可能工廠預先配好線或是準備現場配線(hardwiring)。依據您的控制器配置方式,您可能必須針對部份或全部的輸出入裝置進行現場配線。請參考圖3及圖4的線路板佈置及配線。

注意:當進行4~20 mA的選項輸出或遠端流量開闢的配線。建議使用多蕊的屏蔽雙絞線,線徑約22~26 AWG 之間。屏蔽線應該接上控制器端的接地螺栓(參考圖4)。

小心:即使面板上的電源已經關閉,控制器內部仍然有活電,因此未移除控制器上的電源之前,面板千萬別打開。

3.6 安裝擴充選項的線路板

深圳市锦贤科技有限公司

為了升級WNI 控制器允許pH 輸入,請訂購 Walchem 零件編號 190809 並依照隨線路板所附的安裝步驟進行安裝。

安裝完畢後,送上電源,整個單元應該會呈現 "Model Number WNI311",如果沒有出現 此訊息,請檢查色帶線頭,及其配置,引線1標誌 (紅色班紋電線)的方向。如果仍然無 法辨識線路板,請向廠商諮詢。

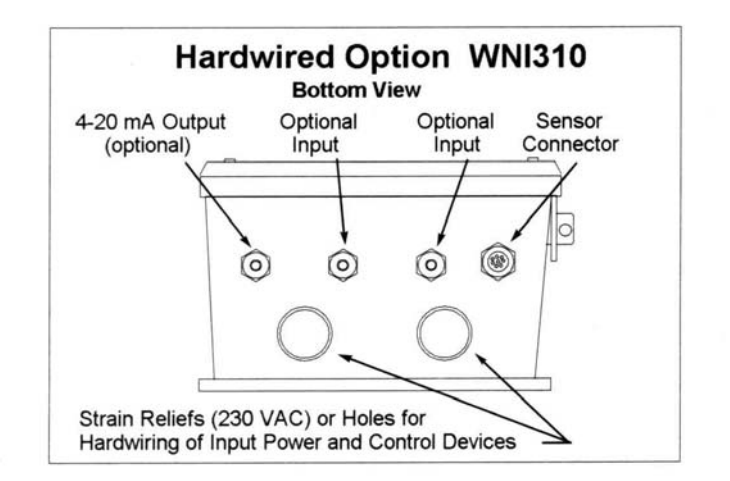

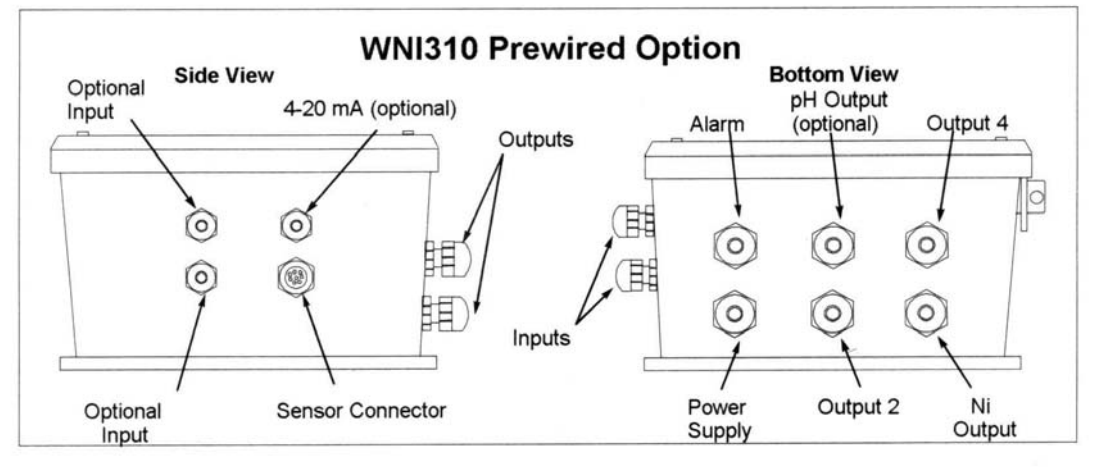

Figure 2 Conduit/Wiring

深圳市锦贤科技有限公司

深圳市锦贤科技有限公司

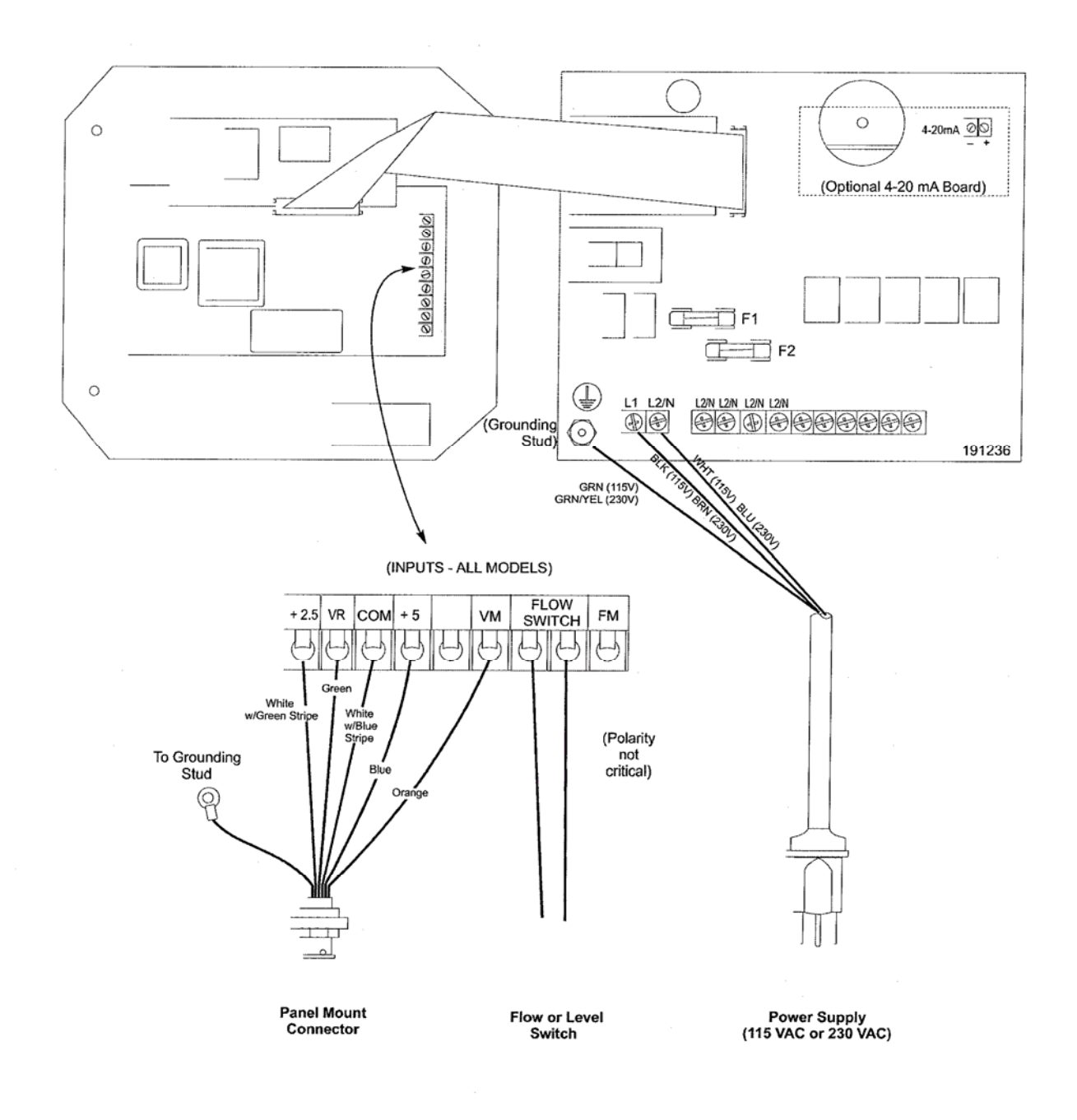

#### Figure 3 Inputs (for power relay board #191236)

深圳市锦贤科技有限公司

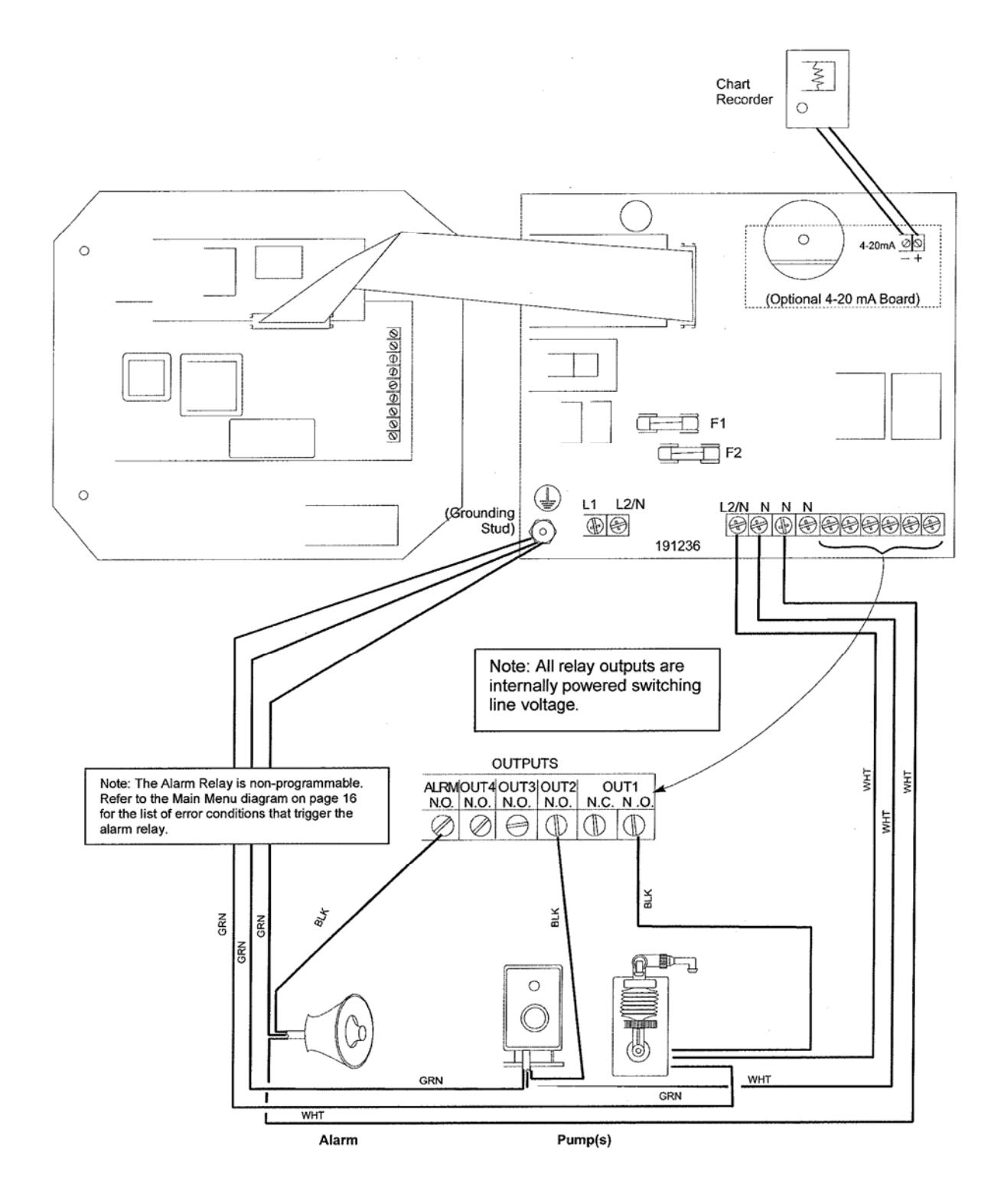

Figure 4 Outputs (for power relay board #191236)

深圳市锦贤科技有限公司

## PH ELECTRODE WIRING WITH EXTERNAL PREAMPLIFIER

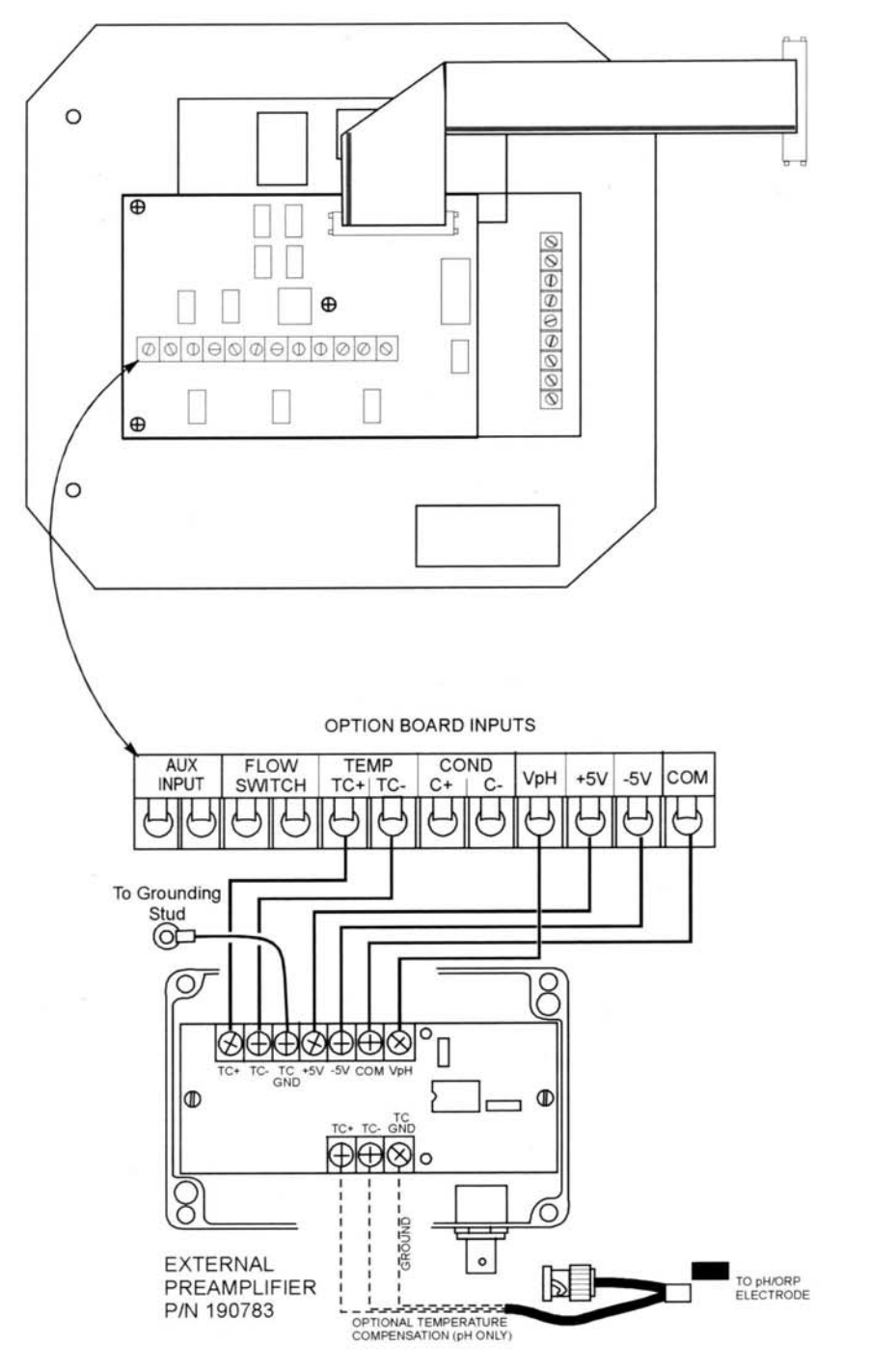

深圳市锦贤科技有限公司

#### **ELECTRODE WIRING WITH WEL STYLE ELECTRODE & HOUSING**

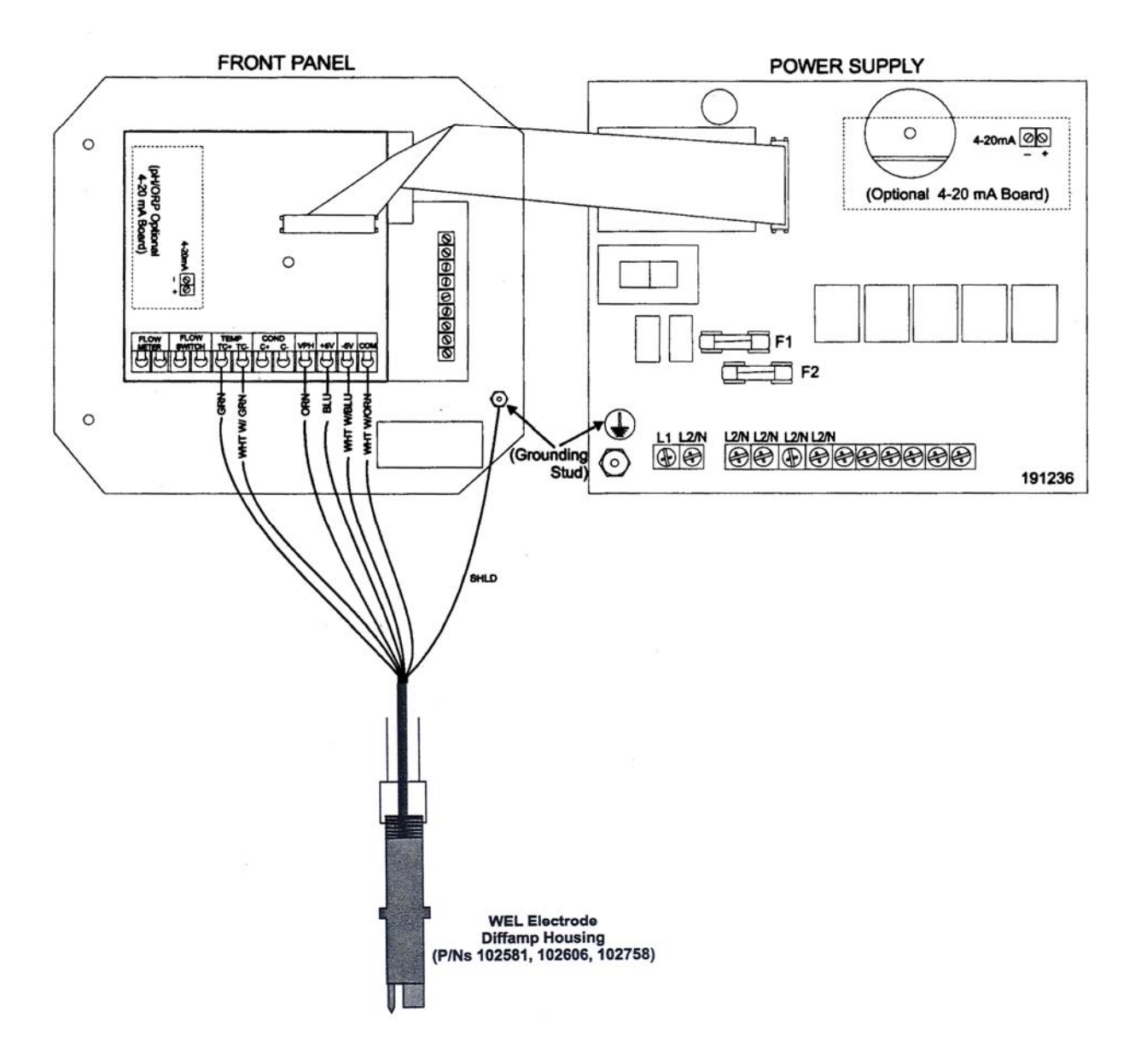

Figure 6a Electrode Wiring (for power relay board 191236)

深圳市锦贤科技有限公司

## 4.0 功能檢視

4.1 面板

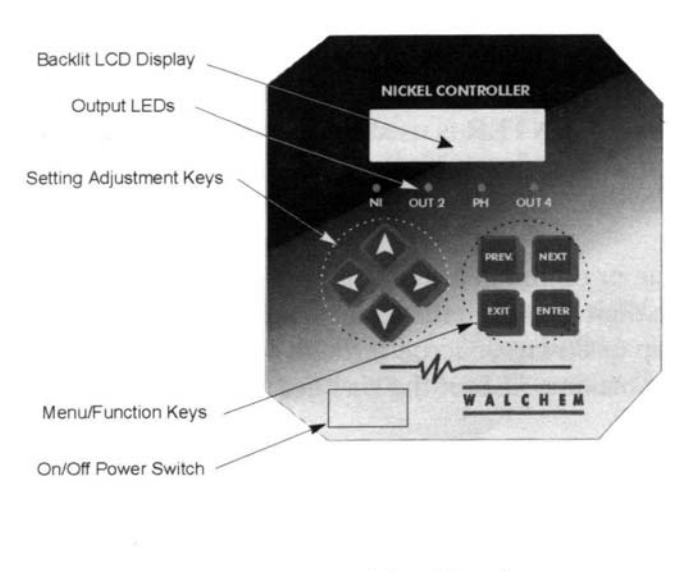

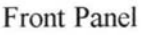

#### 4.2 顯示畫面

當 WNI 控制器啟動之後立即呈現摘要畫面。這個摘要畫面顯示相對於設定點的鎳濃度 柱狀圖、鎳濃度數值以及目前的操作狀態。

面對柱狀圖的中央是一個 (S),代表就是設定點。每上升大於設定點 1%,在 (S)的右邊 就會多一個垂直柱狀。同樣地,低於設定點 1%,則(S)的左邊就會多一個垂直柱狀。在 柱狀圖中每 5% 就會有一個小停頓。如果達到高 / 低警報設定點,就會顯示(H)或是 (L)。

如果您已經安裝了 pH 線路板,相對於設定值的鎳柱狀圖就不會顯示,但會顯示如下圖的 pH 讀數。

在顯示幕的下方會顯示目前的操作狀態:

| Control Delay 30* (侄數秋數) | 控制延遲30秒  |
|--------------------------|----------|
| Sensor Error             | 傳感器錯誤    |
| pH Sensor Error          | pH 傳感器錯誤 |

深圳市锦贤科技有限公司

| Temp Error               | 溫度錯誤        |  |
|--------------------------|-------------|--|
| Light Bulb Out           | 燈泡壞了        |  |
| No Sample                | 無取樣樣本       |  |
| Plate Out                | 析出          |  |
| Manual Output* Interlock | 以手動方式啟動輸出連鎖 |  |
| Output Disabled *        | 使輸出訊號失效     |  |
| Pump Overrun             | 泵浦過載        |  |
| pH Pump Overrun          | pH泵浦過載      |  |
| High / Low Alarm         | 高/低警報       |  |
| Turnover Limit           | Turnover 限制 |  |
| Calibration Time         | 校正時間        |  |
| Outputs On*              | 輸出開始        |  |
| Normal *                 | 正常狀況        |  |
| *這些訊號並不會觸動偵測警報的繼電開闢。     |             |  |

| 1.98            | Ni 6.01 5.20pH                    |
|-----------------|-----------------------------------|
| Normal          | Normal                            |
| Summary Display | Summary Display w/pH Option Board |

4.3 按鍵

按鍵是由4個方向鍵及4個功能鍵組成。方向鍵用來移動調整游標及改變設定值,而功能鍵是用來確認輸入數值及在不同畫面間切換。而功能鍵包括ENTER, EXIT, NEXT及PREV (previous)。

NEXT 及 PREV 用來切換不同的次選單。

ENTER 用來進入某一個選單及確認輸入數值。

深圳市锦贤科技有限公司

EXIT 則用來回到上一層選單,如果您已經在主選單,EXIT 將會返回摘要畫面。 要改變一個數值或是子選單選項,左/右箭頭可左右移動游標到所要的位數或者改變至 所要的選項。

上/下箭頭用來調整數值增加或減少,或者捲動選項。

當畫面上的改變都完成時,按下ENTER。

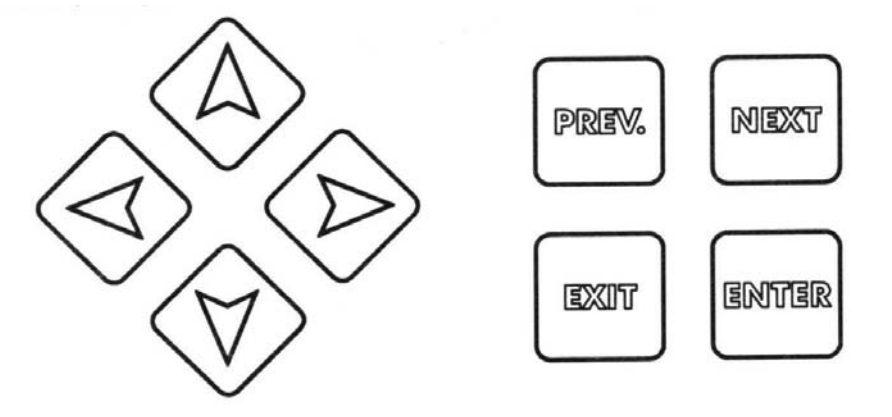

#### 4.4 存取碼

WNI 系列控制器在交貨時內定使存取碼失效。若您想要使之致能,請參考 5.10 節的操作。只要存取碼致能,則任何使用者都可以檢視參數的設定值,但無法更動它們。請注意提供這樣的保護只是要防範不經意的玩弄,如果您需要更多的保護請在面板蓋的插梢上鎖。

#### 4.5 啟動

## 第一次啟動

固定外殼並配線完成後,控制器就準備就序。第一次啟動,您必須先將藥水補充泵 浦離線,直到您變更設定值符合您的需求量,如果無法作到請參考以下說明。

打開面板上的電源開闢。畫面會清楚顯示控制器的型號,然後畫面會切換至首頁, 顯示鎳值(and optionally the pH)及任何狀態訊息。狀態訊息顯示"Control Delay"控制器 延遲 30 秒,讓您在 30 秒內先關閉任何控制輸出,以便您先設定您的設定點符合您的應 用。

若您不希望藥水補充泵浦啟動,您可以先按下 ENTER 鍵,然後是 NEXT 鍵直到畫面的底部顯示 "OUT 1",再按下 ENTER 鍵,然後是 PREV

深圳市锦贤科技有限公司

鍵檢示 "Hand Off Auto" 選單。利用左方向鍵將游標移動至 "Off"。完成設定 後按 EXIT離開,再按下 NEXT 鍵切換至 "OUT 2" 選單,設定成 "Off", 您 可以依照這些步驟將所有的控制輸出都設定成 "Off"。後面章節的 Main Menu 圖及 Output 1 圖可以幫助您在不同的畫面中切換。

若您關閉控制器電源,下一次啟動電源時所有的輸出設定都會回復成自動模式,此時所有的作動都會依照您上次輸入的設定值運作。

切換至 "OUT 1" 選單並改變 set point, dead band and time limit 至您要的設定值。參考 5.4 節所述。如果您想要追蹤鎳的注入量或 turnover 數, 請更動 "OUT 1" 選單的 "TOTAL 1" 選項。

如果您有安裝 pH 選項, 您可以在 "pH (Output 3) 選單中發現設定點設定選項, 請參考 5.6 節說明。

Output 2 及 4 是用在其他化學品(例如次亞磷酸納或 borohydride)的添加,其添加量與 鎳的添加成比例關係,所以沒有設定點選項但可以追蹤化學品的添加總量。

如果您有安裝 pH 輸入選項,請切換到 "pH Input" 選單校正 pH 電極,請參考 5.3 節說 明。

切換至 "Sensor" 選單改變測量的單位,進行鎳傳感器的 "New Sensor Setup" (2 point calibration),請參考 5.2 節說明。

於對應的選單中設定"Alarm limit"及"Time"。

如果您有安裝 4~20 mA 的輸出卡片,您會看到一個選單可以設定輸出訊號的對應值設 定選項,請參考 5.9 節說明。

如果要切回摘要畫面,可以使用 EXIT 鍵,直到顯示摘要畫面,另外您也可以等待 10 分鐘,畫面將會自動切回摘要畫面。

#### 一般啟動

一但您設定好所有參數並存入記憶體中,一般啟動就只是很簡單的步驟。檢查藥水供應是否足量,啟動控制器,如果有需要就校正傳感器,之後就會自動進行控制。

深圳市锦贤科技有限公司

4.6 關機

為使 WNI 控制器關機,只要關掉開關即可,程式依然存在記憶體內。

## 5. 操作指引

只要電源是接上的,這些單元就持續控制。藉由按鍵輸入程式並顯示結果。 為檢視最上層選單,請按任何鍵。整個選單的結構是由數個輸入及輸出項目所構成。 每個輸入項目都有一個供校正用的設定選單及一個選擇測量單位的選單。 每個輸出選單都有自己的設定選單,包括輸入設定點、設定計時器、選擇控制方向等。 在選單停留10分鐘沒有動作,畫面就會自動回到摘要畫面。 請記住即使您正在瀏覽選單選項,整個單元依然受到控制。

5.1 主選單

您的 WNI 控制器正確的組態取決於當您瀏覽設定值時有那些選單是可選擇的。如果您 選擇了某些選項, 那麼就只有幾個特定的選項可被選擇。所有的設定都被集合成以下的 次選單,

| SENSOR                 |                                                      |
|------------------------|------------------------------------------------------|
| pH Input               | (Only if unit has pH option circuit board installed) |
| Out 1                  |                                                      |
| pH (Out 3)             | (Only if unit has pH option circuit board installed) |
| Out 4                  |                                                      |
| Alarm                  |                                                      |
| Time                   |                                                      |
| $4 \sim 20 \text{ mA}$ | (只有當 4~ 20 mA 電路板有被安裝時)                              |
| Access Code            |                                                      |

深圳市锦贤科技有限公司

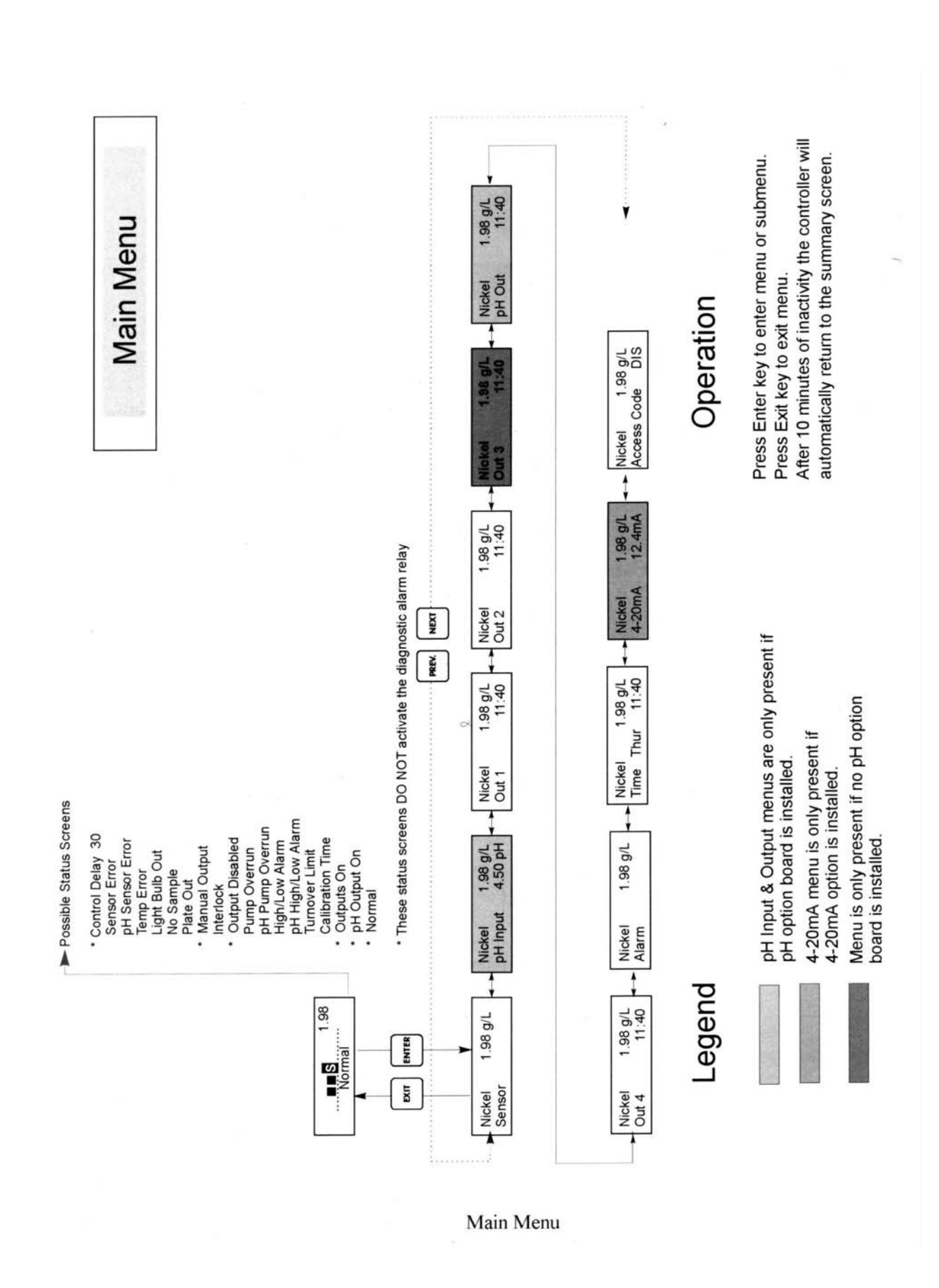

深圳市锦贤科技有限公司

## 深圳市锦贤科技有限公司

5.2 傳感器選單(SENSOR MENU)

傳感器選單提供以下的設定:

Calibration history (information only)

1 Point Calibration

Days Between Calibration

Unit of Measure

New Sensor Setup

校正的歷史記錄(只有提供資訊而已) 單點校正 前後次校正的天數 測量單位 設定新的傳感器

每一項的細節討論如下,其它請參考傳感器選單圖表。

注意:如果您是第一次設定此控制器,請先切換至Conc. Unit 選單,設定測量單位。然 後再按NEXT 設定其他的選項。

#### Cal'd

顯示上一次校正傳感器的日期。

#### **1 Pt Calibration**

按ENTER 鍵進行鎳傳感器的單點校正(1 point calibration)。最好是在正常操作 溫度下進行校正,並且在最具代表性的槽浴負載下進行。可校正至典型的槽浴 負載操作下氫氣的釋放情況。

令槽液流過穿流式傳感器。取出槽液樣本並記錄 WNI 控制器顯示的濃度。細心進行實驗室鎳濃度分析。將實驗值減去顯示值得到一個偏差值。

如果實驗分析有明顯的差異,調整 1 point calibration menu 的偏差量,利用上下 方向鍵可改變數值及 + / - 符號。如果控制器顯示的數值高於實驗室分析的數 值,其偏差量應該是負值。

#### Days Btwn Cal

利用方向鍵可以設定幾天之後希望進行重新校正,則控制器會在日期到達時提醒您進行重新校正。若您設定零天將使校正提醒的功能失效。

#### **Conc.** Units

深圳市锦贤科技有限公司

按 ENTER 建改變測量單位。按上下鍵可以在 g/L 及 oz/gallon 之間切換,再按 ENTER 確認。控制器會警告您請檢查您的設定點,因為即使您更動了測量單 位,但控制器不會自動換算您的設定值,所以請您重新確認設定值。再按一次 ENTER 鍵可以清除畫面上的警告訊息。

#### Self Test

這個特色是一個偵測工具,此工具有助於區分傳感器與控制器的問題點。在觸發自我測試之前,為了使功能正常,傳感器必須與控制器隔離開。按ENTER 鍵,控制器會使傳感器的輸入訊號禁能,同時送出 2 個測試訊號,模擬正常的 傳感器功能。控制器會顯示 "PASS" 或是 "FAIL",同時伴隨即時的 mV 讀數。 如果顯示 "PASS" 代表控制器的功能正常,則問題可能出在傳感器,更進一步 檢驗請參考 "故障檢修"一節。如果顯示 "FAIL",表示控制器發生損壞。請與 您的經銷商連繫要求售後服務。

#### **New Sensor Setup**

## 這個選單只適用於更換新的傳感器或是化學品控制改變的第一次設定。否則使用 1 POINT CALIBRATION。

按 ENTER 鍵設定新的傳感器。首先您會看到一個警告訊息:"WARNING Chg Sensor cal? N"若只是瀏覽這個選項,這個警告訊息扮演了安全預防措施。如果 您進入 New Sensor Setup 選項,您可以很容易地校正傳感器。若您繼續進行以 下的程序,您就必須完成新傳感器的校正。利用 Up 方向鍵改變 "N"或是 "Y",按 ENTER 鍵結束。

#### Water....xxxx.x

循環水流過穿流式傳感器,當畫面顯示的數字保持恆定時,按下ENTER 鍵。

#### Sample....xxxx.x

啟動泵浦使槽液流過穿流式傳感器。槽液並沒有進行任何動作,因此槽浴濃度 應保持恆定。在理想的狀況下,槽浴是保持在一個特定的操作鎳濃度及溫度, 當畫面顯示的數字保持恆定時,按下ENTER 鍵。

深圳市锦贤科技有限公司

#### **Smpl Conc**

依據您所選定的測量單位是 g/L 或是 oz/ gallon,利用方向鏈改變顯示數字成為 槽浴中真正的濃度,最後按 ENTER 結束。

#### mV in Display

本畫面只是為了偵測之用。最上面一行顯示 2 個 mV 的瞬時請數。下面一行則 顯示儲存的數值,這個儲存的數值代表最近一次校正傳感器得到的一個訊號值 ——特別是此訊號值是用水測量得到的。

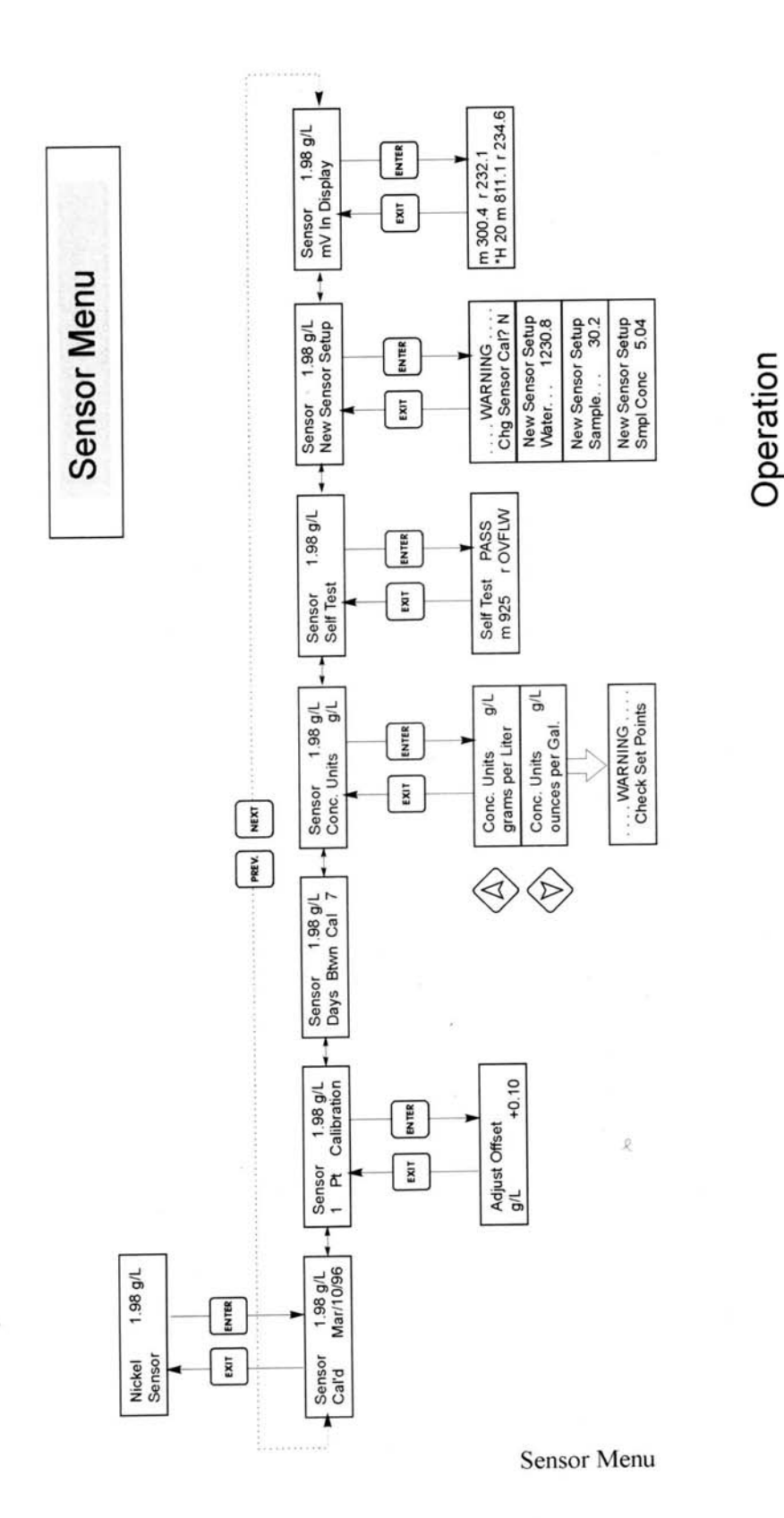

Press Enter key to enter menu.

Press Enter when modification is complete to return Blinking fields may be edited with the adjust arrows. Press Exit key to exit menu. to Main Menu Level.

.

## WWW.GENE-SEA.COM

深圳市锦贤科技有限公司

深圳市锦贤科技有限公司

5.3 pH Input Menu (只有當安裝 pH 選項的線路板時才會出現此選單)

## pH 選單提供以下之選項:

1- Point Calibration

2- Point Calibration

Temperature

pH millivolts

Self Test

每一項的細節討論如下,其它請參考pH Input 選單圖表。

#### 2 Pt Calibration

按ENTER 鍵進行電極的two-point calibration。

#### **Rinse Electrode**

將電極從製程流体中移出來並清洗乾淨,按ENTER 鍵進行下一個步驟。

#### **First Buffer**

提醒您將電極置於第一道緩衝溶液 (buffer solution)中,這個緩衝液可以是任何 您已知的 pH, 螢幕會自動顯示一個值。

#### 1st Buffer 7.00

使用方向鍵將 pH 值改變成您使用第一道緩衝液的 pH 值使其一致,按 ENTER 鍵繼續。

#### Cal Temp ℉/C 90 (只有當使用手動溫度補償才會出現此選項)

這個選項可以輸入校正用緩衝液的溫度,可以得到較精準的校正結果。

利用方向鍵調整顯示幕的溫度值使其符合校正 pH 電極的緩衝液溫度。按 ENTER 鍵進行下一步驟。

控制器顯示電極的 mV 輸出。這個值會一值閃爍直到其穩定。當值穩定後,畫面會進到下一步驟。如果 mV 讀數一直無法充分穩定,您可以按 ENTER 鍵手動進行下一個步驟。

#### **Rinse Electrode**

從第一道緩衝液移出電極,用水清洗乾淨避免污染到第二道緩衝液。完成後按 ENTER 鍵。

## 深圳市锦贤科技有限公司

#### **Second Buffer**

將電極置於第二道緩衝液中,螢幕會自動顯示一個值。

#### 2nd Buffer 4.00

使用方向鍵將 pH 值改變成您使用第二道緩衝液的 pH 值使其一致。切勿使用 與第一道得 pH 值相同。按 ENTER 鍵繼續。

控制器顯示電極的 mV 輸出。這個值會一值閃爍直到其穩定。當值穩定後,畫面會進到下一步驟。如果 mV 讀數一直無法充分穩定,您可以按 ENTER 鍵手動進行下一個步驟。

#### % Difference

校正步驟結束前,顯示幕會告訴您是否校正成功或是失敗,以及電極的理論值及實際反應的差異。

一個全新未使用過的電極,其 %Difference 應該在 2% 左右或是更少。如果電極已經安裝,或是儲存很久,這個值可能會大些。如果電極的實際斜率值大於理論斜率超過 80% Difference,控制器將會失誤。這個訊息可以指出電極磨損的指標以及期望的壽命。

如果畫面讀出 Cal Failure,請參考故障排除章節可以得到援助。

#### Continue Y

畫面給您一些時間,讓您從新安裝電極。當您準備好要恢復控制時,按 ENTER 繼續。

#### 1 Pt Calibration

按ENTER 鍵進行電極的one-point calibration。

#### Adjust

這個選項可以提供一種快速簡單的電極校正方式,只要輸入 pH 的偏差值就可以校正,不需要將電極離線及緩衝液的校正。

利用左/右鍵及上/下鍵調整偏差值,然後按ENTER 鍵。請注意 + / 一符號,以便調整合適的方向。

深圳市锦贤科技有限公司

例如,如果有中立的實驗室測量指出,WNI 控制器顯示的 pH 值少 0.1 pH 單 位,則偏差值應該輸入+0.1 unit。

最大的調整範圍是 ±0.99 pH units。如果須要調整更多,這就有可能電極已經 老化,應該進行 two point calibration。如果 two point calibration 也無法通過, 那麼就應該更換電極。

請注意, two point calibration 總是比one point calibration 精確。

#### Temperature

Man Temp F 100 (只有當溫度傳感器沒有連接時才會出現)

利用方向鍵及ENTER 鏈輸入pH 電極的製程溫度。

Pt 1000/ Pt 100 Cal (只有當控制器送電後, 偵測到 Pt1000 或 Pt100 溫度傳感器 安裝時才會出現)

如果有需要,按ENTER 鍵可以校正成比較精確的已知溫度。用上/下鍵調整 讀數,並按ENTER 接受改變。按EXIT 離開校正選單。

Units

您可選擇溫度單位是C或F。按ENTER 鍵及上/下方向鍵改變溫度單位。

#### 90 mV

這個選項會顯示pH 原始的mV 訊號,只是對診斷有所幫助。

#### Self Test

這個特色是一個偵測工具,此工具有助於區分pH 電極與控制器的問題點。按ENTER鍵會觸發控制器的自我測試。當觸發時,控制器會忽略傳感器傳來的訊號,並透過輸入端傳入訊號以模擬 pH 電極及溫度單元的訊號。這些訊號會顯示在畫面的底行。畫面的右上方顯示 Pass 或是 Fail。更進一步檢驗請參考"故障檢修"一節。按 EXIT 鍵可離開 自我偵測模式。

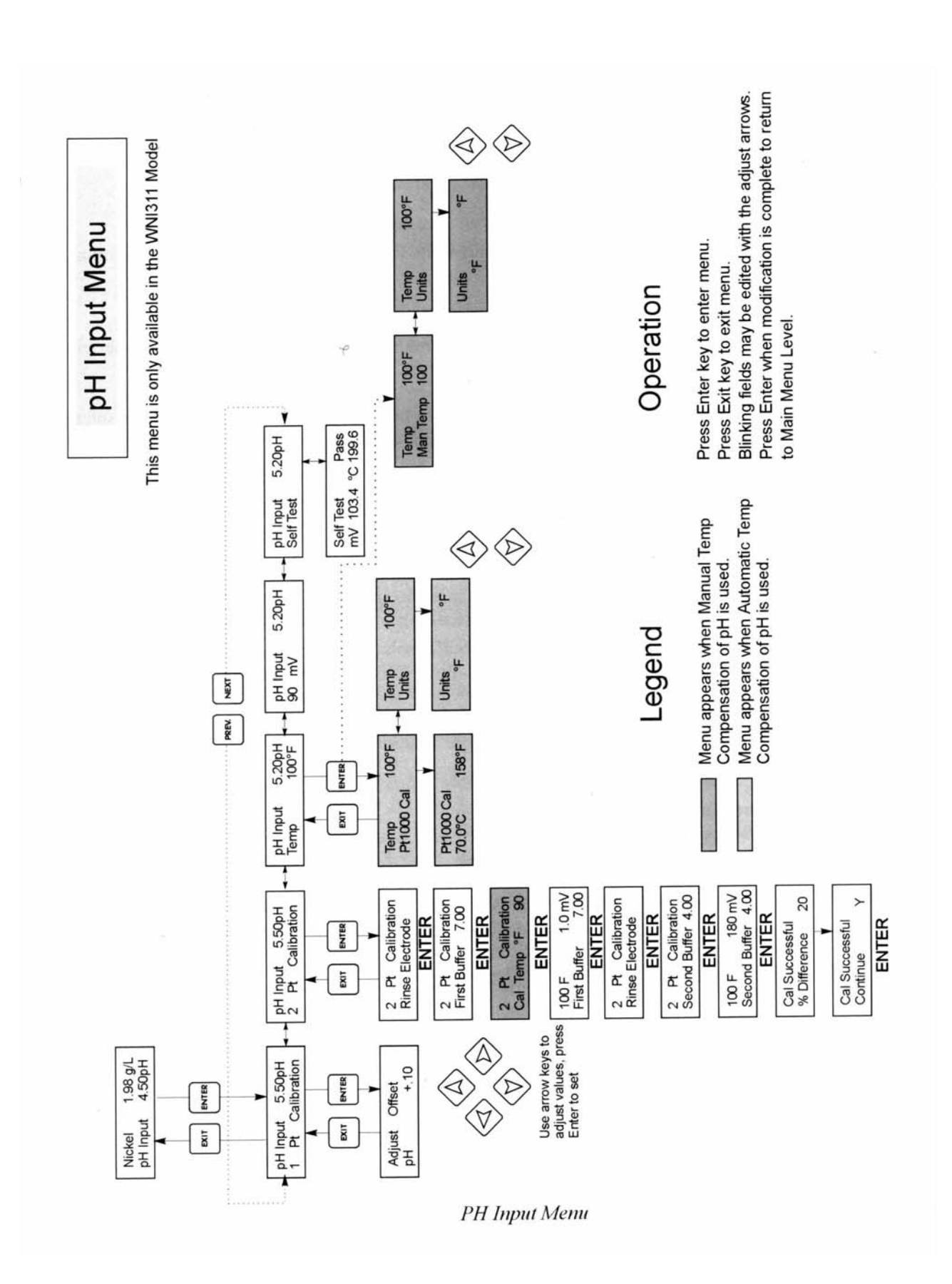

深圳市锦贤科技有限公司

深圳市锦贤科技有限公司

### 5.4 輸出1 選單(Output 1 MENU)

Output 1 Menu 是用來設定控制的設定點以及調整計時器(Timer) / 累計器(Totalizer),以便追蹤藥液的補充符合所需。這個選單提供以下的設定,

Total 1 Set Point Dead Band Time Limit Interlock HOA

最頂層的 Output 1 Menu 狀態列會顯示以下的訊息: Off, Intrlck, Overrun, 或是 a time。

| "Off"     | 代表輸出關閉。                                              |
|-----------|------------------------------------------------------|
| "Intrlck" | 代表輸出應該在On的狀態且連鎖功能開啟,但不是代表流量開<br>關或液位開闢觸發正在送出停止控制的訊號。 |
| "Overrun" | 代表輸出已經 On 一段時間,而且已經超過使用者設定的最長時間。                     |
| "Time"    | 顯示輸出已經 On 了多久。                                       |

#### Total 1

按ENTER 鍵設定計時器/累計器的功能。

#### **Reset Total Y/N**

利用方向鍵切換Y (Yes) 及N (No) 以重置累計器。

#### **Total As**

按ENTER 鍵,然後利用上/下鍵切換選擇累計器是要以時間、体積或是Ni的MTO 當作計數的單位。

## Turnover Lim.

本選項只有當您選擇 MTO 當作累計器的單位時才會出現。使用方向鍵輸入 MTO 最大值。當使用超過這個數值時控制器會提醒您。

#### Turn Vol (G or L)

深圳市锦贤科技有限公司

本選項只有當您選擇 MTO 作為累計器的單位才會出現, 輸入一個 MTO 代表 多少加侖 (G) 或是多少升 (L)。單位的選擇與下一個選項 Rate Units 的選擇有 關。

Rate Units 本選項只有當您選擇体積或 MTO 作為累計器的單位才會出現, 按 ENTER 鍵, 然後利用方向鍵切換 Gallon / hr、mL/min 或是 LT/hr。這裡所 選擇的單位將用作輸入藥水補充泵浦的添加速率單位。

#### **Pump Rate**

本選項只有當您選擇体積或MTO 作為累計器的單位才會出現,使用上/下方向建設定藥水補充泵浦的流量。

#### Set Point

利用上/下方向鍵調整畫面上顯示的數值成為槽浴所需之設定值。按ENTER 鍵接受調整值。

#### **Dead Band**

利用上 / 下方向鍵設定期望的空回值(dead band), 然後按 ENTER 鍵, 如果設定點為6.00 g/L 而且 dead band 為0.05 g/L, 則繼電器會在 5.99 g/L時閉合而當離開 6.00 g/L 有 0.05 g/L時 (6.05 g/L), 繼電器就會放開。Deadband 的設定應該是 desired control band 的  $\frac{1}{4}$ , 例如 desired control band 為  $\pm$  0.2 g/L, 則 deadband 就應該是 0.1 g/L。

#### **Time Limit**

利用上 / 下方向鍵設定啟動輸出的時間限制, 然後按 ENTER。因為控制上要求所有的輸出都在同一個瞬間啟動, 因此也適用在 Output 2, 3 及 4 。若安裝 pH 線路板, 第三個輸出應該是 pH, 而且有一個單獨的時間限制選項。如果設在"0:00", 則不施予任何時間限制, 輸出也會永遠待在 On 的狀態。

#### Interlock

使用方向鍵在 Y (Yes) 及 N (No) 之間作切換。選擇 Y 代表依照連接至控制器的裝置狀態決定輸出是否被中止。如果裝置是接點放開,則連鎖的條件成立, 控制因而中止。舉例而言, 假設在循環管中安裝傳感器, 若流量足夠, 流量開 關接點閉合; 反之流量不足流量開關放開。故如果流過傳感器停止, 代表取樣 液是靜止的, 控制器就不會繼續泵送藥液。

Interlock 條件成立, 會將所有的輸出都禁能。

深圳市锦贤科技有限公司

**Reset Timer** 

當您所設定的時間限制已經過去,並產生泵浦過載情形,這個選項就會出現。 利用這個選項可重置計時器。此選項適用於所有輸出。

H O A

利用左右方向鍵選擇 Hand, Off 及 Auto (H O A)。 手動模式,輸出立刻開啟,持續最長大約 10 分鐘。 離線模式,輸出將毫無疑問地關閉;除非控制器的電源跳脫又供電,那麼就會 將所有的輸出恢復成 Auto 模式。 自動模式,輸出開啟或關閉,端視製程值與設定點的相對變化。 狀態畫面顯示的字元代表輸出處正在那一個模式下。

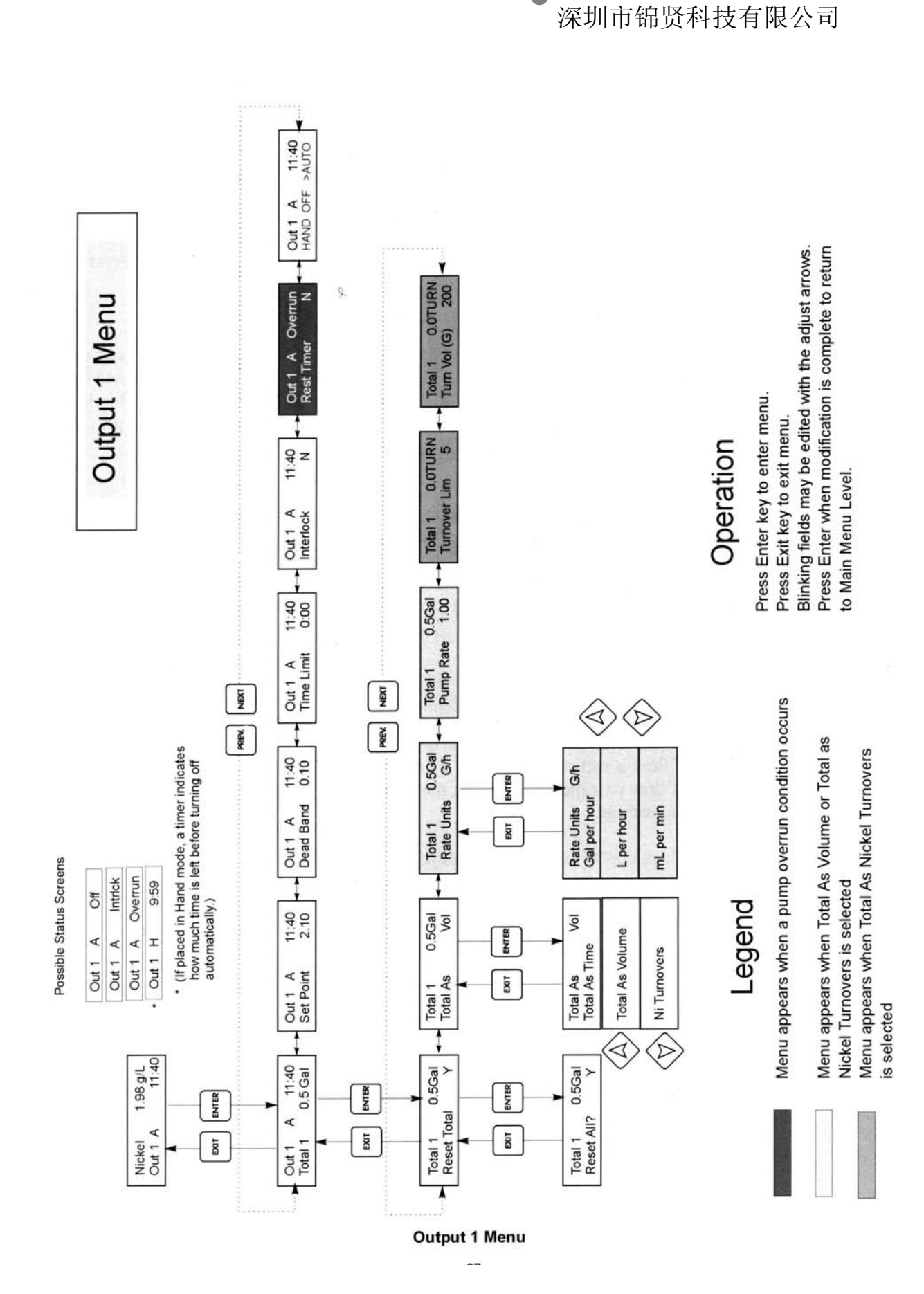

深圳市锦贤科技有限公司

5.5 輸出2, 3 及4 選單(Output 2, 3, and 4 Menus)

輸出2,3及4選單代表每一個都是不同的選單,但操作方式均相同。每一個選單都提供Total及HOA設定。這些額外的輸出會隨著Output1同時作動,使得槽浴其他成份也能與線濃度成等比例添加,且呈現不同的補充累計值。

若pH 選項有安裝, output 3 可依據pH 讀數與pH 設定點獨立運作, 不必與其他輸出點 同時作動。

最頂層選單的狀態欄可能顯示以下的訊息: Off, Intrlck, Timeout, or a time。

"Off" 代表輸出關閉。

- "Interlock" 代表輸出應該在 On 的狀態且連鎖功能開啟,但不是代表流量開 關或液位開闢觸發正在送出停止控制的訊號。
- "Overrun" 代表輸出已經 On 一段時間,而且已經超過使用者設定的最長時間。
- "Time" 顯示輸出已經 On 了多久。

#### Total 2, 3 or 4

選單作業方式同Output 1 的Total 1,參考5.4 節。

#### H O A

利用左右方向鍵選擇Hand, Off 及 Auto (H O A)。

手動模式,輸出立刻開啟,持續最長大約10分鐘。

離線模式,輸出將毫無疑問地關閉。

自動模式,輸出開啟或關閉端視製程值與設定點的相對變化。

狀態畫面顯示的字元代表輸出正處在那一個模式下。

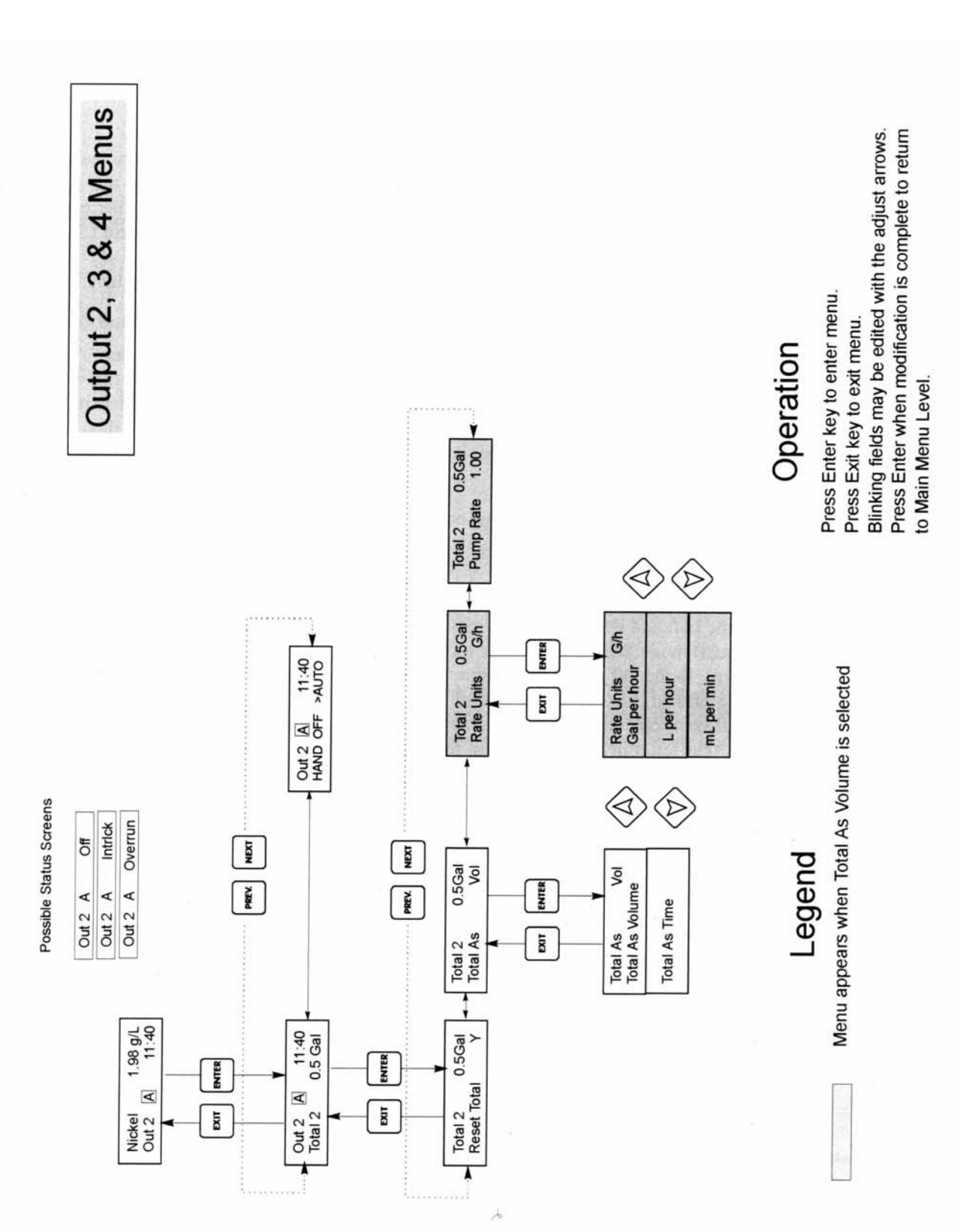

深圳市锦贤科技有限公司

Outputs 2,3, & 4 Menu

## 深圳市锦贤科技有限公司

5.6 pH (Output 3) 選單

(只有當 pH 的線路板有安裝時才會出現此選項)

這個選單是用來設定 pH 輸出的設定點。此選單提供以下的設定,

Set Point Dead Band Time Limit Control Direction

HOA

最頂層選單的狀態欄可能顯示以下的訊息: Off, Intrlck, Timeout, or a time。

"Off" 代表輸出關閉。
"Interlock" 代表輸出應該在 On 的狀態且連鎖功能開啟,但不是代表流量開 關或液位開闢觸發正在送出停止控制的訊號。
"Overrun" 代表輸出已經 On 一段時間,而且已經超過使用者設定的最長時 間。
"Time" 顯示輸出已經 On 了多久。

#### Total 3

選單作業方式同Output 1的Total 1,參考5.4節。

#### Set Point

利用上/下方向鍵調整畫面上顯示的數值成為槽浴所需之設定值。按ENTER 鍵接受調整值。

#### **Dead Band**

利用上 / 下方向鍵設定期望的空回值(dead band), 然後按 ENTER 鍵。如果設定點為 pH 4.50 而且 dead band 為 0.05 pH unit, 則繼電器會在 4.5 pH 時閉合而 當離開 4.5 pH 有 0.05 pH 時(4.55 pH), 繼電器就會放開。

#### Time Limit

利用上 / 下方向鍵設定啟動輸出的時間限制,然後按 ENTER。如果設在 "0:00",則不施予任何時間限制,輸出也會永遠待在 On 的狀態。

#### **Control Direction**

深圳市锦贤科技有限公司

按 ENTER 鍵改變控制的方向。比設定點低代表 pH 值下降, 必須加鹼液補充。如有需要使用上/下方向鍵改變控制方向。

#### **Reset Timer**

當您所設定的時間限制已經過去,並產生泵浦過載情形,這個選項就會出現。利用這個選項可重置計時器。

#### H O A

利用左右方向鍵選擇Hand, Off 及Auto (HOA)。

手動模式,輸出立刻開啟,持續最長大約10分鐘。

離線模式,輸出將毫無疑問地關閉;除非控制器的電源挑脫又供電,那麼就會將所有的輸出恢復成Auto模式。

自動模式,輸出開啟或關閉,端視製程值與設定點的相對變化。

狀態畫面顯示的字元代表輸出處正在那一個模式下。

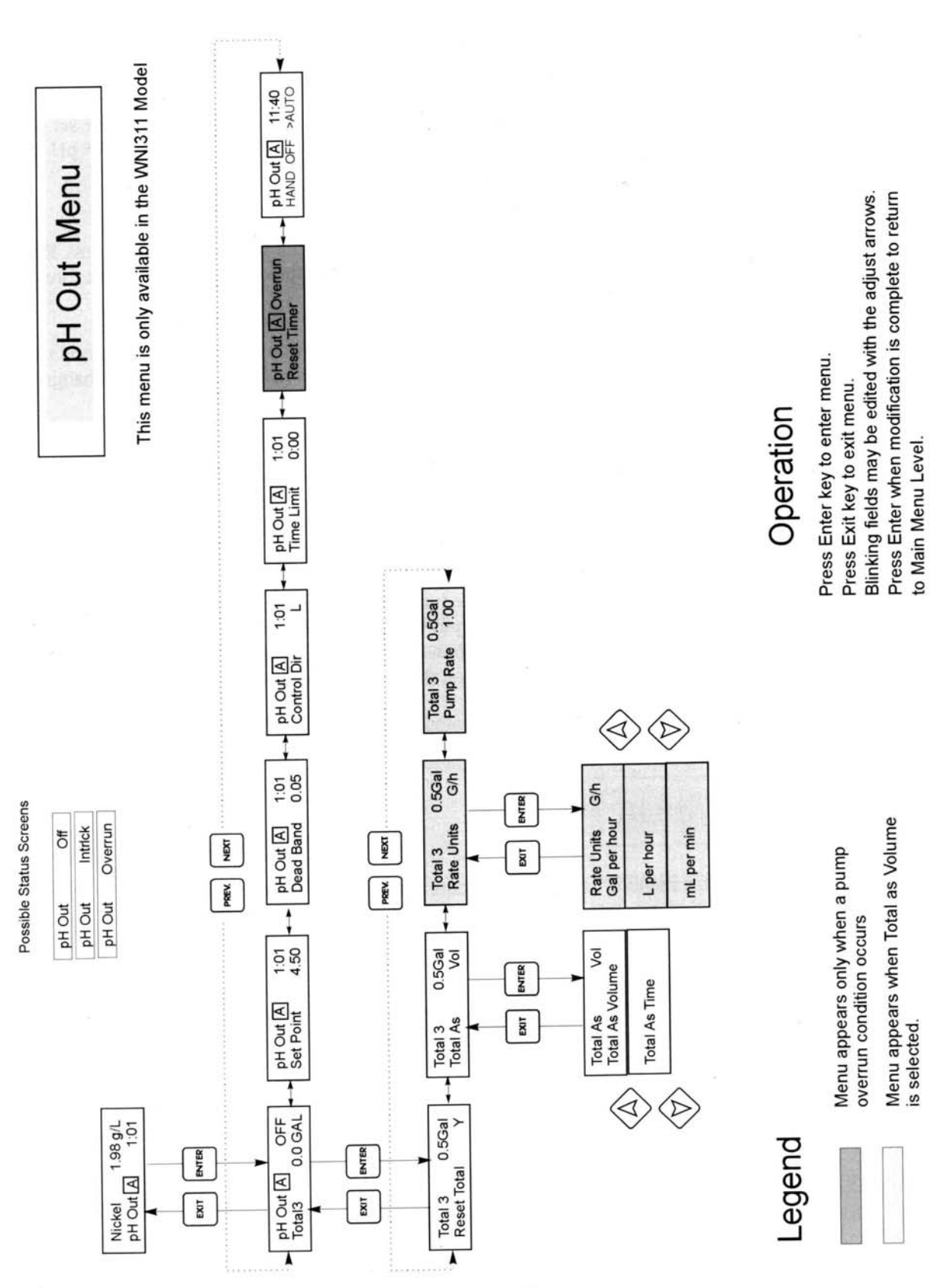

pH Output 3 Menu

WWW.GENE-SEA.COM

深圳市锦贤科技有限公司

深圳市锦贤科技有限公司

5.5 時鐘選單(Clock Menu)

時鐘選單用在設定日期及時間,使得控制器得以定期提醒校正。Clock Menu 只有一個選項: Set Clock。

Set Clock

按 ENTER 鍵設定時鐘。利用方向鍵改變年,日及月,然後按 ENTER 鍵。再次利用方向鍵設定星期幾及時間,時間是使用軍用時間 (例如,1:00PM 代表 13:00),按 ENTER 鍵返回最頂層時鐘選單。

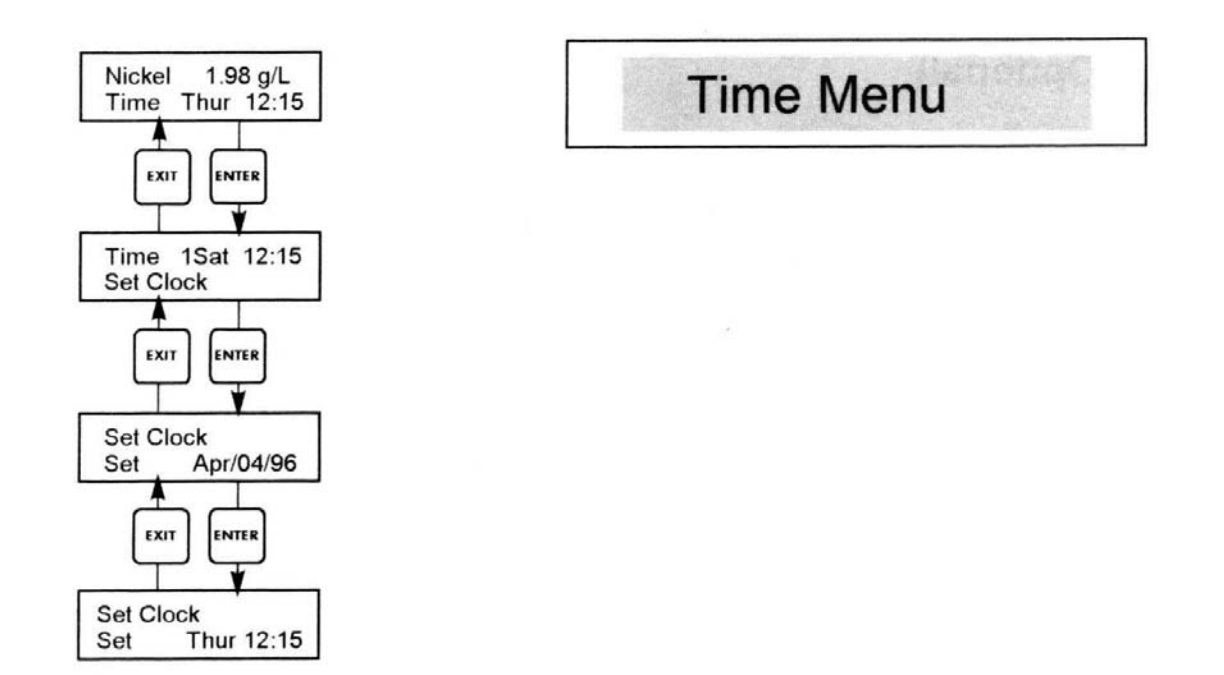

5.6 警報選單(Alarm Menu)

這個選單用來設定鎳濃度的高/低警報點(Alarm point)及pH 警報。按ENTER 進行警報 設定點的調整。

#### % Low Alarm

利用上/下方向鍵變更此值,此值代表當鎳濃度(或是pH)低於設定值多少%時會觸發一個低警報(low alarm)。範圍可從0~50%。如果輸入0%代表低警報禁能。

#### % High Alarm

深圳市锦贤科技有限公司

利用上/下方向鍵變更此值,此值代表當鎳濃度(或是pH)高於設定值多少%時會觸發一個高警報(high alarm)。範圍可從0~50%。如果輸入0%代表高警報禁能。

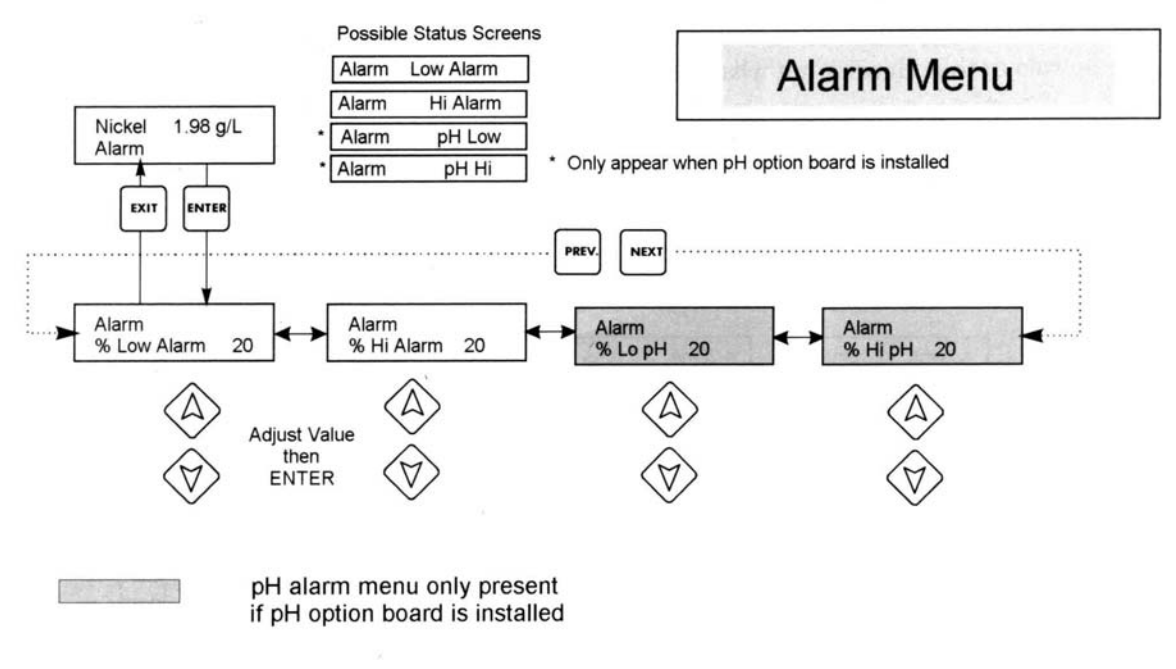

Alarm Menu

5.7 4~20mA選單(可選擇)

此選單僅在有安裝4~20 mA 輸出電路板時才會出現。可將4~20 mA 對應至相應的鎳 濃度或pH 範圍。此選單包含以下的選項: 4 mA Point, 20mA Point, 及 Calibrate。

#### 4 mA Pt

利用方向鏈輸入對應控制器輸出4mA的鎳濃度或是pH。

#### 20 mA Pt

利用方向鏈輸入對應控制器輸出 20mA 的鎳濃度或是 pH。

#### Calibrate

結合安培計,此選單可用於校正mA 的輸出值,按ENTER 可啟動校正功能。

Fixed 4mA Out

深圳市锦贤科技有限公司

控制器輸出 4.00mA。請依據圖表記錄器或資料記錄器的操作指引調整顯示的 參數值正好對應 4.00 mA 輸入值。

#### Fixed 20mA Output

如上述,除了輸出值為20mA。

4~20 mA 輸出的設計應該不太需要校正。若 mA 的訊號不是如此,請聯繫原廠請求服務。

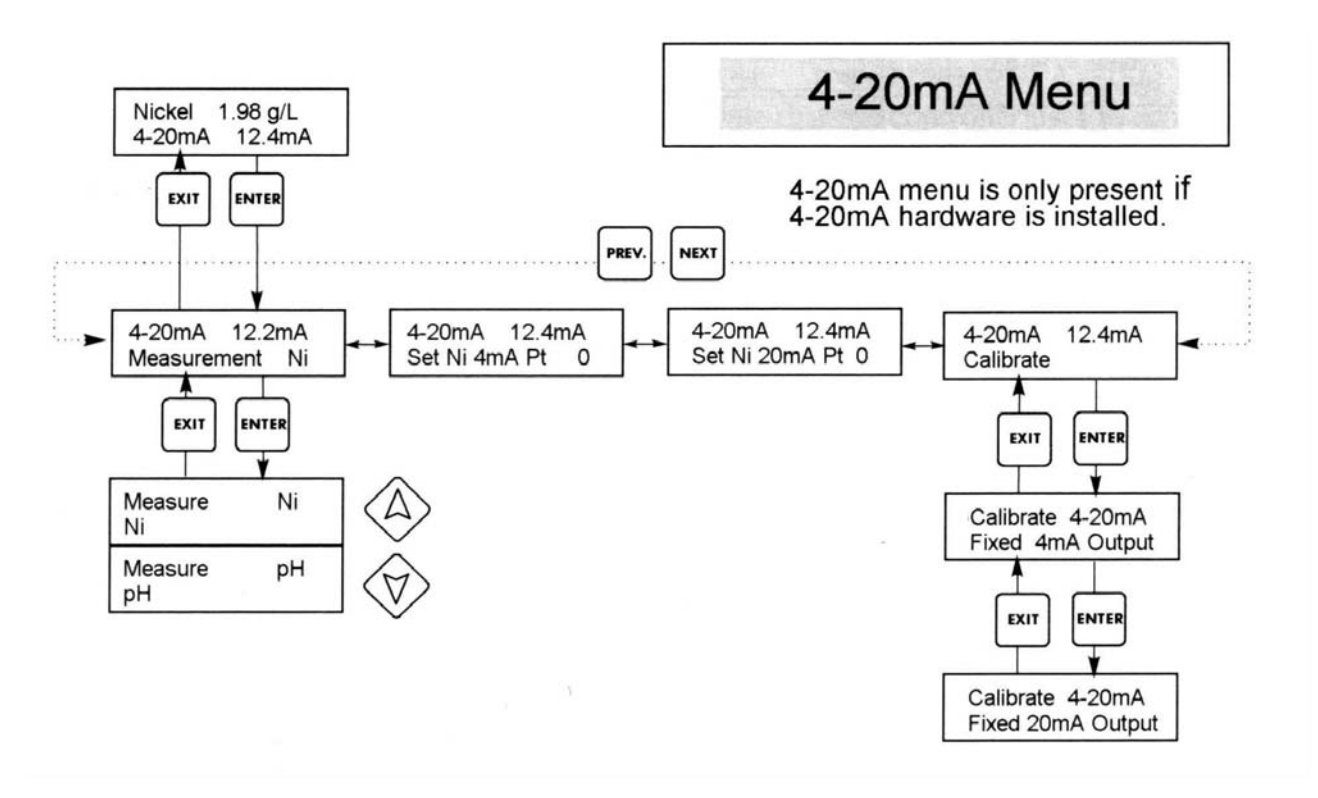

5.8 存取碼選單(Access Code Menu)

本選單可決定控制器的存取碼功能是禁能或是致能,並且允許您自訂存取碼。存取碼可 以控制是否允許別人任意修改控制器內的參數。如果使存取碼禁能,任何使用者都可以 更改任何參數。若使存取碼致能,則任何使用者僅能看而不能更改。

一但企圖更動參數,畫面就會提省使用者輸入存取碼。若輸入正確,參數就可以更動,如 果游標閃爍,表示允許變更;若數字或字母都不會閃爍,就不允許變更參數)。如果存取 碼輸入正確,在10分鐘內都不輸入任何鍵,則仍允許您更改。

## 深圳市锦贤科技有限公司

有可能的狀態列為Access Code REQ, Access Code OK, and Access Code DIS。

| Access Code REQ | 代表要更改設定值必須輸入存取碼。  |
|-----------------|-------------------|
| Access Code OK  | 代表存取碼必須輸入且已經輸入正確。 |
| Access Code DIS | 代表存取碼已經被禁能。       |

#### Enable Y/N

使用方向鍵選擇Y (Yes) 或是N (No) 並按ENTER 開啟或禁止存取碼功能。如果存取碼 早已被開啟, 那麼您必須先輸入存取碼才允許您關閉此功能。

### New Value

按ENTER 鍵顯示目前的存取碼值,並利用方向鍵更改成0至9999間任一數值。如果存取碼功能已開啟,那麼您就會被提示要求輸入存取碼才能允許更動。

工廠出廠預設值為1995。

如果您更改存取碼但又忘記是多少,請依照以下步驟,

1. 關閉控制器電源。

2. 等候10 秒鐘。

3. 同時按著上/下方向鍵不放,並打開控制器電源。

4. 記下畫面上顯示的存取碼。

5. 放開方向鍵,存取碼就會消失。

深圳市锦贤科技有限公司

## Access Code Menu

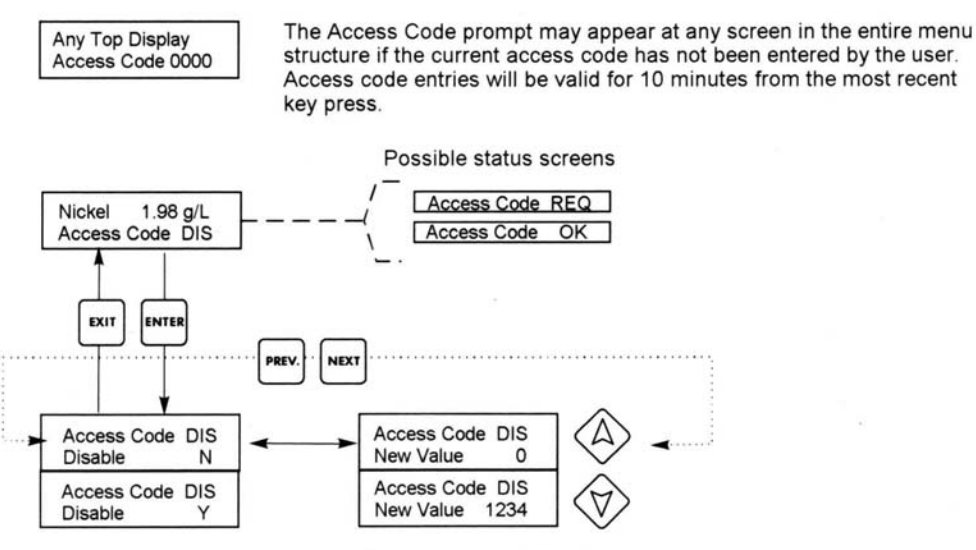

Enter any four digit code

Access Code Menu

6. 維修

WNI 控制器模組本身不太需要維修,可使用潮濕的布擦拭控制器的外殼,但切勿冲洗控制器除非控制器的門已關妥且插栓已扣上。檢查電線與訊號線是否有損壞。

6.1 維護镍傳感器

維護傳感器最重要的部份是保持光線路徑的乾淨,不含析出物及其他覆蓋物。

深圳市锦贤科技有限公司

對於穿流式無電解鍍鎳的應用,傳感器必須能阻止析出,因為取樣液已經被冷卻。當取樣管線或傳感器發生析鍍時,依據您自己的安排進行系統消鎳。

應避免對光源的表面進行機械清洗,這可能會造成刮傷。化學清洗法優於機械清洗法。 清除析鍍應使用硝酸。

應該避免在工廠直接進行檢修的動作。請連絡您的供應商以便安排進一步的服務。

注意: 為了避免打開傳感器頂蓋發生纖維光導上形成冷凝液,進而造成校正值的偏移,切勿因為任何理由打開頂蓋。

6.2 維護電極

pH 電極須要定期清洗及校正。這些電極就好像是電池,其輸出的電壓會隨時間而改變,即使沒有使用也會。一但安裝後,改變的速率會增加,諸如溫度、極端的pH 值、 摩損及化學品攻擊等因素都會增加校正的頻率。如果製程流體含有油脂、水垢或其他固 體,則電極表面傾向覆蓋上一層,這會降低電極的反應時間,就必須要清除電極。

電極的清洗及校正頻率與您的應用情況有很大的關係,包括上述提到的影響因素及您所 須要的控制精確度。決定兩次校正間隔所需的最適天數,最好的方式是將電極定期從製 程取出並且在緩衝液中檢查其精確度。如果使用手動溫度補償,記得將溫度由製程的溫 度改成緩衝液的溫度。如果精確度仍在您同時的容忍度內,且反應速度仍佳,重新再把 電極安裝回去。如果不好,清洗電極再進行 two point calibration。

清洗電極的方法與電極表面的覆蓋層與電極使用的材質有關。不要使用溶劑,那會供擊 電極!小心清洗避免括傷 pH 電極玻璃的表面,否則會縮短其壽命。

油脂性的覆蓋層必須要使用溫和的清潔劑或IPA(isopropyl alcohol)。軟性的覆蓋物可以使用軟布或軟毛刷移除。

清洗電極之後應該進行 two point calibration。

因為電極的訊號是如此敏感,因此電極、擴大器與控制器之間的連接器與電線狀況是相當重要。請確認所有的電氣連接器都是清潔與乾燥的。在擴大器之前的電線千萬不要有接線的情形。如果有任何損壞的励象應立即更換電線。

6.3 更換保險絲

深圳市锦贤科技有限公司

小心: 打開前蓋之前請把連接在控制器的電源先移除。

在控制器的背面線路板上可以找到保險絲(參考圖 3)。小心地移除固定夾上舊的保險絲 並丟棄。將新的保險絲按入固定夾,鎖回控制器的前蓋並恢復電源。

F1 保險絲保護電器避免因電源送電時發生火花。F2 保險絲保護電器避免因過量的電源 消耗。

警告: 使用未經合格驗證的保險絲可能會影響產品的安全。保險絲的規格是依據控制 器的額定電壓設計的。規範如下表所示。為了確保產品安全驗證,建議您使用 Walchem 的保險絲。

| 控制器     | F1                    | Walchem PN | F2                  | Walchem PN |
|---------|-----------------------|------------|---------------------|------------|
| 額定電壓    |                       |            |                     |            |
| 115 Vac | 5 x 20 mm, 1/8A, 250V | 102369     | 5 x 20mm, 10A, 125V | 102432     |
| 230 Vac | 5 x 20 mm, 1/8A, 250V | 102369     | 5 x 20mm, 5A, 250V  | 102370     |

深圳市锦贤科技有限公司

## 7. 故障排除

小心: 打開前蓋之前請把連接在控制器的電源先移除。

故障檢修必須是在合格的人員在場小心檢修才能保障安全並確保不會進一步損壞設備。

## 7.1 鎳錯誤訊息

### HIGH ALARM

如果鎳濃度高過high alarm 設定值,就會在摘要畫面柱狀圖的右手邊顯示H。

| 可能的原因                       | 採取動作                       |
|-----------------------------|----------------------------|
| 1. 超越設定點                    | a. 降低藥水補充泵浦的流量             |
| (overshooting set point)    | b. 增加流過穿流式傳感器的流速           |
|                             | c. 將藥水補充管線靠近傳感器。           |
| 2. 泵浦虹吸<br>(pump siphoning) | a. 檢查所有的 valves<br>b. 重新配管 |
| 3. Output 1 在 HAND 模式       | 切換至HOA 選單並置於AUTO 模式        |

#### LOW ALARM

如果鎳濃度低於 low alarm 設定值, 就會在摘要畫面柱狀圖的左手邊顯示 L。

## 可能的原因

## 採取動作

1. 泵浦沒有運轉 如果有需要檢示泵浦並修復

深圳市锦贤科技有限公司

3. Output 1 在 OFF 模式 切換至 H O A 選單並置於 AUTO 模式

採取動作

#### NO SAMPLE

如果測量訊號指出有過量的空氣在取樣樣本中,則畫面會顯示NO SAMPLE。請 進行自我偵測(self test) 以確認控制器模組通過測試,如此一來可將問題指向傳感 器(請參考5.2節)。若控制模組未能通過自我測試,請寄回公司修復。

### 可能的原因

1 取樣泵浦失效 修復取樣泵 2. 取樣管線上有洩漏 修復取樣管線

3. 傳感器發生局部析鍍 傳感器消鎮

5. 管線中有過量的空氣 檢查傳感器是否垂直安裝

#### LIGHT BULB OUT

這個訊息指出測量訊號已經消失。請進行自我偵測(self test) 以確認控制器模組通 過測試,如此一來可將問題指向傳感器(請參考5.2節)。若控制模組未能通過自 我測試,請寄回公司修復。

# 可能的原因 1. 燈泡失效

2. 嚴重的析鍍

## 傳感器消鎮

3. 傳感器未連接

重新連接傳感器

採取動作

傳感器寄回公司修復

深圳市锦贤科技有限公司

#### PLATE OUT

由於析出,訊號水平降得很低,就會顯示此訊息。請進行自我偵測(self test)以確認控制器模組通過測試,如此一來可將問題指向傳感器(請參考 5.2 節)。若控制模組未能通過自我測試,請寄回公司修復。

#### 可能的原因

採取動作

傳感器消鎳

1. 傳感器析出

#### SENSOR ERROR

當測量訊號超出正常值所引起的,例如讀出負的濃度。請進行自我偵測(self test) 以確認控制器模組通過測試,如此一來可將問題指向傳感器(請參考 5.2 節)。若 控制模組未能通過自我測試,請寄回公司修復。

#### 可能的原因

採取動作

1. 傳感器內發生冷凝 必須完全乾燥

2. 新的傳感器設定時有缺失 利用乾淨的水重新進行傳感器設定

3. 傳感器未連接

重新連接傳感器

#### CALIBRATION TIME

依據您在 Sensor 選單中的"Days between cal" 選項的設定值以及最近一次校正日,控制器會計算後顯示此訊息。進行 1 point calibration 設定可清除此訊號。如果不希望保有此特色,將"Days between cal" 設成 0 就可以禁能。

#### TURNOVER LIMIT

深圳市锦贤科技有限公司

如果Output 1 totalizer 累計藥水補充量又超過您在"turnover limit" 選單設定的 turnovers 數,畫面就會提示此一訊號。

#### PUMP OVERRUN

如果泵浦運轉的時間超過您在"Maximum pump time" 選單設定的時間,畫面就會 提示此一訊號。這可能是因為泵浦壞了所引起,或是藥水不夠,時間設的太短, 或是泵浦失效所引發的其他影響。

#### INTERLOCK

如果因流量開闢或液位開闢接點open產生連鎖訊號而且您又在"Interlock Y/N" 選單中選擇"Y",那麼就會顯示這個錯誤訊息。

將流量或液位發生的原因消除即可排除此訊息。

當開關的接點應該在 close 的狀態,您可以測量開關的歐姆值 (ohms) 進行檢查 (這個值應該非常低而不是一個很大的值)。

測試控制器的輸入訊號可以將兩個端子短路進行測試(此刻interlock 訊號應該消失)。

#### CHECK SET POINTS

如果您更動鎳濃度的測量單位,正常就會顯示此一訊息。主要是提醒您控制器並 不會因單位改變自動替您換算設定值;例如原來設定值是 7.5 g/L,更動測量單位 變成 7.5 oz/gal,而不是 1 oz/gal。

#### PASS

當您啟動自我偵測(SELF TEST)功能又顯示此訊息時,代表控制器的功能正常, 問題應該指向傳感器。但確認是傳感器出問題之前應該先檢查控制器後面的線路 板與傳感器之間的纜線是否有破損或磨損。請參考附圖3。

#### FAIL

當您啟動自我偵測(SELF TEST)功能又顯示此訊息時,代表控制器的功能可能有問題。請與您的供應商連繫看有提供那些服務。

## 深圳市锦贤科技有限公司

## 7.1 鎳錯誤訊息

#### pH HIGH ALARM

如果pH 值高過high alarm 設定值,就會在摘要畫面顯示pH HIGH ALARM。

# 可能的原因 採取動作 1. 超越設定點 (overshooting set point) a. 降低藥水補充泵浦的流量 b. 增加流過穿流式傳感器的流速 c. 將藥水補充管線靠近傳感器。 2. 泵浦虹吸 (pump siphoning) d. 檢查所有的valves e. 重新配管 3. Output 3 在HAND 模式 切換至HOA 選單並置於AUTO 模式 4. pH 電極失準 校正電極

#### pH LOW ALARM

如果pH 值低於 low alarm 設定值,就會在摘要畫面顯示 pH LOW ALARM。

## 可能的原因

#### 採取動作

- 1. 超越設定點
   a. 降低藥水補充泵浦的流量

   (overshooting set point)
   b. 增加流過穿流式傳感器的流速
  - c. 將藥水補充管線靠近傳感器。
- 2. 泵浦虹吸 (pump siphoning)
- f. 檢查所有的 valves

深圳市锦贤科技有限公司

## g. 重新配管

## 3. Output 3 在 HAND 模式 切換至 H O A 選單並置於 AUTO 模式

## 4. pH 電極失準 校正電極

#### TEMP ERROR

如果自動溫度補償元件訊號在操作時突然消失了,就會出現這個訊息。通常是因為白金RTD 失效所引發的,也有可能是纜線的接線或是連接的問題。

PT1000 RTD 在0℃應該讀到1000 歐姆,0 ℃以上每增加1℃就增加3.85 歐姆。 因此在25℃時應該意賣到1096.25 ohms ±1%。而PT100 RTD 在0℃應該賣到100 歐 姆,0 ℃以上每增加1℃就增加0.385 歐姆。讀到較高的意數或是開路(無限大的 阻抗)可能代表連接不良。若讀到較小的讀數,代表連接的纜線較短。

量測傳感器與控制器之間的每一個連接處的阻抗,以判定傳感器、接線工作及連接器是否有錯。

#### pH SENSOR ERROR

如果pH 的輸入訊號超出正常範圍之外,就會出現這個錯誤訊息。通常代表電極已經離線或是發生錯誤。如果pH 在0 到14 pH 操作範圍之外,在一般的情況下也有可能會出現比訊息。

## 可能的原因

#### 採取動作

- 1. 控制器失效; 自我測試沒有 送去修理 成功。
- 2. 擴大器沒有供電給傳感器 如果是電池供電給擴大器,更換電池。如果

擴大器是由控制器供電,檢查+5V,-5V端

深圳市锦贤科技有限公司

子與COM 端子。應該讀出+5VDC±5% 及-4.6VDC±5%。

3. 擴大器失效 如果當有擴大器連接時不是±5 VDC的規格, 但是沒有連接擴大器時就可以達到規格。修 復或者是更換擴大器。

4. 電極失效 更換電極

#### CAL FAILURE

如果從電極輸出的電壓超過某個極限,則控制器在進行 two-point 或是 one-point 校正時會失敗。造成這個情況有數種原因如下,

| 可能的原因                   | 採取動作                                              |
|-------------------------|---------------------------------------------------|
| 1. 緩衝液受到污染              | 更換緩衝液                                             |
| 2. 手動設定溫度補償時設定成<br>製程溫度 | 設定成緩衝液的溫度                                         |
| 3. 電極有問題                | 更換電極                                              |
| 4. 電極的接線有問題             | 檢查所有的連接,是否清潔乾淨。<br>檢查擴大器的供電。<br>利用歐姆計檢查是否有短路或是開路。 |
| 5. 擴大器有問題               | 更換擴大器                                             |
| 6. 控制器有問題               | 如果自我測試無法通過就更換控制器                                  |

深圳市锦贤科技有限公司

8. 服務保證

WNI 系列鎳控制器在電子零件上提供2 年的保固, 在機械部份(例如按鍵、端子排線及繼電器) 提供1 年的保固。

我們備有庫存線路板,當我們發現是線路的問題時提供立即更換的服務。

工廠授權的修復單位在接獲"next-day-air"送達之待修物將會在24小時內寄回。一般的處理 優先權是兩個星期。

如果已經過了保固期,修復或更換線路板費用不會很高。

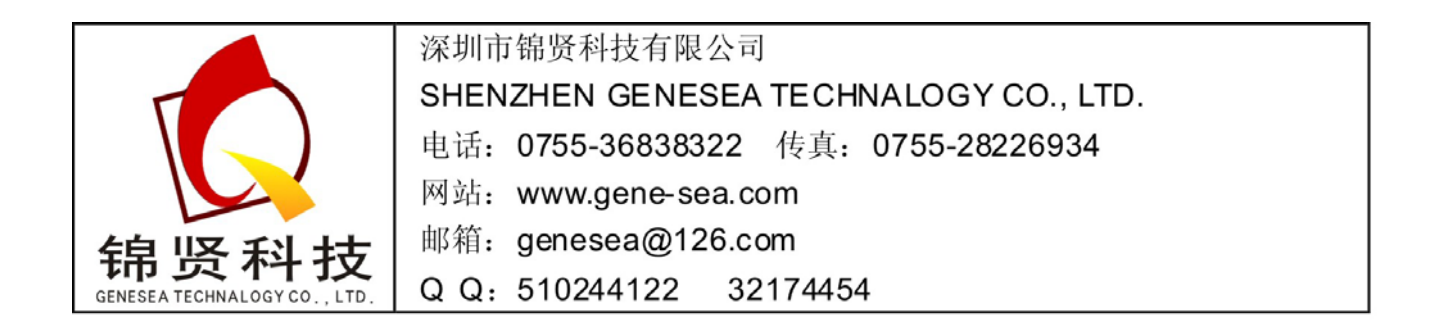